Manuale Operativo

# Gestione Anagrafica Dipendente

UR1811187000

| PREMESSA                                           | 4   |
|----------------------------------------------------|-----|
| ANAGRAFICA DIPENDENTE                              | 5   |
| Videata Selezione Dipendenti                       | 5   |
| Ordinamenti e Filtri                               | 6   |
| Ricerca dipendenti                                 | 7   |
| Sincronizzazione anagrafiche condivise con webdesk | 7   |
| Collocamento                                       | 8   |
| Dati Visualizzati                                  | 8   |
| INSERIMENTO ANAGRAFICA DIPENDENTE                  | 10  |
| GESTIONE DIPENDENTE                                | 12  |
| SEZIONI DIPENDENTE                                 | 15  |
| Anagrafica Dipendente                              | .16 |
| Dati Generali                                      | .16 |
| Residenza/Domicilio                                | .16 |
| Cittadinanza/Altro                                 | .17 |
| Dati invalidità                                    | .17 |
| Anagrafica Contabile                               | .17 |
| Rapporto di lavoro                                 | .17 |
| Località impiego/Centro di Costo                   | .22 |
| CCNL e inguadramento                               | .22 |
| Tabelle Contributive/Voci ricorrenti               | .23 |
| Dati retributivi                                   | .24 |
| Dati INPS                                          | .25 |
| Dati IRPEF                                         | .25 |
| Dati INAIL                                         | .28 |
| Stato di Famiglia                                  | .29 |
| Carichi sociali                                    | .29 |
| Carichi fiscali                                    | .30 |
| Reddito/Detrazioni personali                       | .30 |
| Dati TFR                                           | .31 |
| Fondi Complementari                                | .34 |
| Trattenute                                         | .34 |
| Pagamenti                                          | .35 |
| Bonus assunzioni                                   | .35 |
| GESTIONE STORICI                                   | 36  |
| Progressivi Manuali                                | .36 |
| CU Previdenziale                                   | .37 |
| CU Previdenziale COCOCO                            | .38 |
| Ritenute Fiscali                                   | .38 |
| Detrazioni                                         | .40 |
| Arretrati AAPP                                     | .40 |
| TFR e Fondi                                        | .41 |
| Eventi Malattia                                    | .42 |
| INAIL                                              | .43 |
| Parametri Contributivi                             | .43 |
| Tributi                                            | .45 |
| Accumulatori                                       | .46 |
| Progressivi Altra Azienda                          | .46 |

Gli interventi sulle funzionalità, sull'ergonomia, sull'ottimizzazione del flusso delle informazioni e sull'interfaccia non sono dei semplici miglioramenti grafici per "abbellire" le soluzioni ma rientrano in un piano di lavoro che ha l'obiettivo di:

- Migliorare i processi e il flusso di lavoro dell'utente di B.Point;
- > Rendere disponibili nuove funzionalità e soprattutto renderle disponibili nel contesto in cui servono;
- **u** Migliorare il controllo e la razionalizzazione delle informazioni.

Migliorare l'esperienza d'uso attraverso:

- La cura del layout grafico;
- **u** La cura delle modalità di interazione tra operatore e software.

Le novità relative alla Gestione Anagrafica Dipendente hanno l'obiettivo di migliorare il controllo e la razionalizzazione nella gestione delle informazioni.

Nello specifico le novità consentono di:

- Visualizzare l'elenco dei dipendenti della ditta selezionata con l'indicazione, per ogni singolo dipendente di:
  - Stato (es. Forza, Dimesso, Liquidato),
  - Solice di sospensione,
  - ▶ Qualifica UNIEMENS,
  - ↘ Codice profilo orario,
  - **\** Livello retributivo,
  - **>** Data assunzione,
  - **)** Data cessazione.

Nella visualizzazione sono inclusi:

**>** Dipendenti Somministrati (in precedenza erano visualizzati e gestiti da una gestione separata)

Pratiche di assunzione del collocamento per i quali il dipendente non è ancora stato caricato all'interno dell'archivio paghe (questi dipendenti sono visualizzati in "grigetto").

La base dati della nuova anagrafica dipendente è la stessa della precedente, pertanto, le modifiche ed i caricamenti effettuati da una delle due gestioni sono compatibili e immediatamente disponibili nell'altra.

Rispetto alla precedente, la nuova gestione consente di navigare l'anagrafica dipendente offrendo una migliore visibilità e rintracciabilità delle informazioni con un maggiore controllo delle informazioni inserite.

Inizio documento

# Videata Selezione Dipendenti

Un esempio

| Gestione Anag | Gestione Anagrafica Dipendente Anno Fiscale 🔇 🗾 🔊 |       |       |          |           |                |         | Anno Fiscale | <           | >   |
|---------------|---------------------------------------------------|-------|-------|----------|-----------|----------------|---------|--------------|-------------|-----|
| Ditta         |                                                   |       |       |          | Ccnl      |                | U.emer  | ns           | Liv.        |     |
| Matricola     |                                                   |       |       |          | Qual.     |                | As      | S.           | Cess.       |     |
|               |                                                   |       |       | Tro      | va dipen. | Ordina         | F       | Filtri       | Annulla Fil | tri |
|               | Includi Liquidati in anni precedenti              |       |       |          |           | «              | Pag.    | 1 di         | 1           | >>> |
| Matricola     | Cognome/Nome                                      | Stato | Sosp. | Uniemens | Qualifica | Profilo Orario | Livello | Assunzione   | Cessazione  |     |
|               |                                                   |       |       |          | I         |                |         |              |             |     |
|               |                                                   |       |       |          |           |                |         |              |             |     |
|               |                                                   |       |       |          |           |                |         |              |             |     |
|               |                                                   |       |       |          |           |                |         |              |             |     |
|               |                                                   |       |       |          |           |                |         |              |             |     |
|               |                                                   |       |       |          |           |                |         |              |             |     |
|               |                                                   |       |       |          |           |                |         |              |             |     |
|               |                                                   |       |       |          |           |                |         |              |             |     |
|               |                                                   |       |       |          |           |                |         |              |             |     |
|               |                                                   |       |       |          |           |                |         |              |             |     |
|               |                                                   |       |       |          |           |                |         |              |             |     |
|               |                                                   |       |       |          |           |                |         |              |             |     |
|               |                                                   |       |       |          |           |                |         |              |             |     |
|               |                                                   |       |       |          |           |                |         |              |             |     |

Dopo l'inserimento del codice ditta la procedura elenca tutti i dipendenti che hanno prestato servizio presso l'azienda ad esclusione di quelli liquidati in anni precedenti.

I dipendenti cessati in anni precedenti ma non ancora liquidati vengono riportati nell'elenco.

Selezionare il campo 🗌 Includi Liquidati in anni precedenti per ottenere la lista completa di tutti i dipendenti, compresi quelli liquidati in anni precedenti. Uscendo dalla gestione e rientrando il campo viene riproposto come non selezionato.

Un esempio

| Gestione wrag | ratical | Opendente           |                    |                  |           |          |                 |                |         | Anno Fiscale |          |            | 3    |
|---------------|---------|---------------------|--------------------|------------------|-----------|----------|-----------------|----------------|---------|--------------|----------|------------|------|
| Ditta         | •       | WK                  | > WOLTER           | RS KLUWER ITALIA |           |          | 0               | loni           | U.eme   | na           | Liv      |            |      |
| Matricole     | (*)     | 40 1                | (m) (M) 🔊          |                  |           |          | 0               | usl. IMPEGATO  | A       | . 01/01/05   | Cess     | 00/00/0    | 00   |
| Collocame     | elo     | 1                   |                    | . Se             | ncronizza | 1        | ova dipen       | Ordina         |         | Filtei       | A        | nulla Eile | -    |
| 60            | =       | Includi Liquidati i | in anni precedenti |                  |           |          |                 | « <            | Pag.    | 1.0          |          | 1 >        | 30   |
| Matricola     |         | Cox                 | gnome/Nome         | Stato            | Sotp.     | Uniemens | Qualifica       | Profilo Orario | Livello | Assunzione   | e Ces    | sazione    |      |
|               | 1       |                     |                    | Forza            |           | 2-1/1-00 | <b>MPIEGATO</b> | 20             | 1       | 01/01/2005   |          |            |      |
|               | 2       |                     |                    | Forza            | 1         | 3-F-00   | DIRIGENTE       | 20             | DIRIG   | 01/01/2006   | 2        |            |      |
|               | 3       |                     |                    | Forza            |           | 5-F-I-A0 | APPRENDISTA:    | S              | 4       | 01/07/2007   | 3.       |            | 10.1 |
|               | 4       |                     |                    | Forza            |           | Q-F+100  | <b>MPIEGATO</b> | 20             | 10      | 21/07/2009   | 2        |            |      |
|               | 5       |                     |                    | Forza            |           | 1-F-00   | OPERAIO         | 10             | A1      | 01/01/2009   |          |            |      |
|               | 7.6     |                     |                    | Forza            |           | 2-F++00  | MPEGATO         | 20             | 2       | 01/01/2009   | 2        |            |      |
|               | 8 (     |                     |                    | Forza            |           | 1-F-I-66 | OPERAIO         | 20             | 1       | 01/01/2010   |          |            |      |
|               | 9       |                     |                    | Forza            |           | R-F-D-00 | <b>MPIEGATO</b> | 20             | 1       | 01/01/2011   | ð.       |            |      |
| 1             | 10      |                     |                    | Forza            |           | 5-F-I-80 | APPRENDISTA     | s. 20          | 4       | 01/01/2011   | 1        |            |      |
|               | 11      |                     |                    | Forza            |           | 2-F+00   | IMPIEGATO       | 20             | 1       | 01/05/2013   | 8        |            |      |
|               | 12      |                     |                    | Forza            |           | 2-P-I-00 | <b>MPIEGATO</b> | 20             | 2       | 27/05/2014   |          |            |      |
|               |         |                     |                    | Fores            | _         | COLLOC   | INPEGATO        | 32 I           | 3       |              | <u> </u> |            |      |
| 100           | 01      |                     |                    | Forza            | -         | PARASU   | PARASUBORDI     | N              |         | 01/01/2012   |          |            |      |
| 100           | 12      |                     |                    | Forza            | _         | PARASU   | PARASUBORDI     | N              | -       | 01/01/2012   | <u> </u> |            | 11   |
| 100           | 23      |                     |                    | Forza            | -         | PARASU   | PARASUBORDI     | N              | -       | 01/01/2011   | <u> </u> |            | 11   |
| 100           | 94      |                     |                    | Forza            |           | PARASU   | PARASUBORDI     | N              | _       | 01/01/2012   | <u>.</u> |            |      |
| 2000          | 21      |                     |                    |                  |           | SOMMIN   | <b>MPIEGATO</b> |                | _       | 01/01/2013   | 2        |            | 11   |

Nell'elenco sono visualizzati i dipendenti per i quali è stata effettuata la pratica di assunzione tramite il modulo del Collocamento anche se non ancora caricati all'interno dell'archivio Paghe. Questi dipendenti sono visualizzati in grigetto. Sono inoltre visualizzati e possono essere gestiti i dipendenti Somministrati/Distaccati.

# Ordinamenti e Filtri

E' possibile ordinare e filtrare l'elenco dei lavoratori tramite gli appositi bottoni

| stione Anagrafica Dipenden | de .          |                 |             |                                                        |        |           | A       | nno Fiscale | <     | 1         | >  |
|----------------------------|---------------|-----------------|-------------|--------------------------------------------------------|--------|-----------|---------|-------------|-------|-----------|----|
| ta 💽 Wid                   |               | WOLTERS KLUW    | ERITALIA    |                                                        | Crel   |           | Liemens | -           | Liv   | 1         |    |
| stricola 🔇 🔇               | 1             | (A) (N) (N)     |             |                                                        | Qual   | IMPIEGATO | Ass     | 01/01/05    | Cess. | 00/00/0   | 00 |
| Collocamento               |               |                 | Sincrunizza | Trova dipen.                                           |        | Ordina    | Fit     | ù I         | Ann   | ulla Filt | ŝ. |
|                            | s Liquidat    | (i) Ordinamento |             |                                                        |        | 10.1      | 8       | 1 d         | 1     | 3         | X  |
| Matricola                  | Cog           |                 |             |                                                        |        |           |         | Assunzione  | Cesse | szione    | Ē  |
| 1                          |               | Ordina per      |             | Matricola                                              |        |           | 0       | 1/01/2005   |       |           | 1  |
| 2                          |               |                 |             |                                                        |        | -         | p       | 1/01/2006   | _     |           |    |
| 3                          |               | Quindi per      |             | Matricola -                                            |        |           | 6       | 1/07/2007   |       |           | 1  |
| 4                          |               | 10000           |             | Qualifica                                              |        |           | 2       | 1/07/2009   |       |           | ÷  |
| 7                          |               | (Struct bea     |             | Centro di costo ( tutti i liv                          | (60)   |           | 6       | 1/01/2009   |       |           | ÷  |
| 8                          |               | Current mar     |             | Centro di costo Livelio<br>Centro di costo Livelio     | 2      |           | P       | 1/01/2010   | -     |           | 1  |
| 9                          | 10.0          | and per         |             | Centro di costo Livello I                              | 3      |           | E       | 1/01/2011   | -     | _         | ÷  |
| 10                         |               | Quindi per      |             | Centro di costo Livello -                              | ÷      |           |         | 1/01/2011   | -     |           | 1  |
| 12                         |               |                 |             | Centro di costo Livello I                              | 6      |           |         | 7/05/2013   | -     | _         | ÷  |
| 11                         |               | Guindi per      |             | Centro di costo Livello                                | 7      |           | 6       | 10020015    | -     | _         | ÷  |
| 14                         | -             |                 |             | Centro di costo Livello 3<br>Centro di costo Livello 3 | 9      |           | 6       | 1/12/2015   | -     | _         | 1  |
| 15                         |               | Quindi per      |             | Como a como creno                                      | -      | -         | 6       | 8/08/201e   | -     | -         | 1  |
| 16                         | - 1           | 1200200         |             |                                                        |        | 10        |         | 5/02/2016   |       |           | ſ. |
| 17                         |               | Gund per        |             |                                                        |        |           | 6       | 1/12/2016   | -     | _         | 1  |
| 10001                      |               | Constant        |             |                                                        |        |           | 6       | 1/01/2012   | -     |           | 1  |
| 10002                      | in the second | Conside bee     |             |                                                        |        |           | b       | 1/01/2012   |       |           | 1  |
| 10003                      |               |                 |             |                                                        |        |           | 6       | 1/01/2011   |       |           | 1  |
| 10004                      | 1             |                 |             | Salv                                                   | a Esci | Annulla   | 6       | 1/01/2012   |       |           | F. |
|                            | - 1           |                 |             | Language and the land                                  |        |           | - 1     |             |       |           | 1  |

E' possibile ordinare l'elenco dei lavoratori per:

- Matricola,
- ↘ Cognome e Nome
- **V** Qualifica
- Sentro di costo.

L'ordinamento impostato è permanente e rimane attivo anche uscendo e rientrando nella procedura.

Un esempio di Attiva Filtri Lavoratori

| Gestione Anagrafica Dipendente Anno Fiscale 🔇 🔊 |                                    |                       |             |                 |     |                 |            |          |       |          |
|-------------------------------------------------|------------------------------------|-----------------------|-------------|-----------------|-----|-----------------|------------|----------|-------|----------|
| Ditta                                           | KI WKI                             | WOLTERS KLUWER ITALIA |             |                 |     | Ccnl            | U.emens    | 17-18    | Liv.  |          |
| Matricola                                       | 1                                  |                       |             |                 | (   | Qual. IMPIEGATO | Ass.       | 01/01/05 | Cess. | 00/00/00 |
| () FILTRI                                       |                                    |                       |             |                 |     |                 |            |          |       |          |
| Matric                                          | ole                                |                       |             |                 |     |                 |            |          |       |          |
|                                                 | Da matricola                       | 00000000              |             | A matrice       | ola |                 | 0000000000 |          |       |          |
| -Colle<br>Pro                                   | gamenti Giornaliera<br>filo orario |                       | Selezione   | Dipender<br>nti | iti | Somministrati   | Distace    | cati     |       |          |
| Qualit                                          | iche                               |                       | Centri di c | osto            |     |                 |            |          |       |          |
|                                                 | OPERAIO                            |                       |             | 00              |     |                 |            |          |       |          |
|                                                 | IMPIEGATO                          |                       |             | 00              |     |                 |            |          |       |          |
|                                                 | DIRIGENTE                          |                       |             | 00              |     |                 |            |          |       |          |
|                                                 | APPRENDISTA NON SOC                | GG/INAIL              |             | 00              |     |                 |            |          |       |          |
|                                                 | APPRENDISTA SOGG/IN                | AIL                   |             | 00              |     |                 |            |          |       |          |
|                                                 | LAVORATORI A DOMICILI              | 10                    |             | 00              |     |                 |            |          |       |          |
|                                                 | SOCIO                              |                       |             | 00              |     |                 |            |          |       |          |
|                                                 | VIAGGIATORI E PIAZZIST             | []                    |             | 00              |     |                 |            |          |       |          |
|                                                 | LAV.SPETT.                         |                       |             | 00              |     |                 |            |          |       |          |
|                                                 |                                    |                       |             |                 |     |                 |            |          |       |          |
|                                                 |                                    |                       |             |                 |     |                 | Sal        | va Esci  |       | Annulla  |

E' possibile inoltre filtrare l'elenco per:

- > Matricola di inizio e fine visualizzazione;
- ↘ Codice profilo orario;
- ↘ Dipendenti;
- Somministrati;
- **Distaccati**;
- **V** Qualifica;
- **>** Centro di costo.

## Ricerca dipendenti

Tramite il bottone Trova dipen. è possibile accedere direttamente al lavoratore interessato impostando:

- **Solution** Codice Anagrafica
- Matricola
- ▶ Cognome Nome
- ↘ Codice fiscale

#### Un esempio

| TROVA MATRICOLA   |   | × |
|-------------------|---|---|
|                   |   |   |
| Codice Anagrafica |   |   |
| Matricola         | 0 |   |
| Cognome Nome      |   |   |
| Codice Fiscale    |   |   |
|                   |   |   |

#### Sincronizzazione anagrafiche condivise con webdesk

Tramite il bottone Sincronizza è possibile sincronizzare le anagrafiche dei dipendenti e dei familiari con webdesk.

Il bottone è visibile solo per le ditte per le quali è previsto l'apposito modulo [webdesk - condivisione anagrafiche dipendenti].

Un esempio

| Aggiornan  | nento webdesk                                    |
|------------|--------------------------------------------------|
| i          | Si vuole sincronizzare i familiari con webdesk ? |
|            | <u>Sì</u> <u>N</u> o                             |
|            |                                                  |
| Aggiorname | ento webdesk                                     |
| Aggiorname | ento webdesk                                     |

Il bottone Sincronizza evidenziato in rosso indica che i dati anagrafici dei dipendenti e/o dei familiari non sono sincronizzati e pertanto occorre eseguirla. Al termine della sincronizzazione il bottone verrà evidenziato in verde Sincronizza

## Collocamento

Tramite il bottone **Collocamento** è possibile accedere al modulo del collocamento per l'inserimento delle pratiche di assunzione, proroga, trasformazione, cessazione.

Il bottone è visibile solo in presenza dell'apposito modulo attivato.

#### Un esempio Gestione collocamento

| Codice ditta WKI                                                                  | WOLTERS KLUWER ITA | LIA            |         |                                        |            | 1          | Elaborazi  | oni massive              |       |                                         |       |
|-----------------------------------------------------------------------------------|--------------------|----------------|---------|----------------------------------------|------------|------------|------------|--------------------------|-------|-----------------------------------------|-------|
|                                                                                   |                    |                | -       | Trova                                  |            | Ordina     | Ativ       | a fibi                   | Ann   | ula libi                                |       |
| G 20 50                                                                           |                    |                |         |                                        |            | 40         | € Pag      | 1.6                      |       | 1 >                                     | 1 (2) |
| Matricola                                                                         | Cognome e Nome     | Codice Fiscale | URGENTE | Assurz.                                | Proroge    | Treeform   | Ceessz.    | Scadenza<br>Reporto      | Im To | el Pg                                   | -     |
| 2<br>3<br>4<br>5<br>9<br>10<br>11<br>12<br>13<br>10001<br>10002<br>10003<br>10004 |                    |                |         | 17/05/2013<br>27/05/2014<br>01/09/2015 | 14/06/2013 | 01104(2013 | 30/04/2013 | 31/12/2013<br>31/12/2013 |       | NGGC GGGGGGGGGGGGGGGGGGGGGGGGGGGGGGGGGG |       |

Ulteriori informazioni relative alla gestione del collocamento possono essere reperite nell'apposito manuale *m3colloc.pdf* 

#### Dati Visualizzati

Un esempio

| Natricola .                                                                                                    | Cognome/Nome | Stato | Sosp. | Uniemens | Qualifica       | Profilo Orario | Livello | Assunzione | Cessazione |
|----------------------------------------------------------------------------------------------------|--------------|-------|-------|----------|-----------------|----------------|---------|------------|------------|
| The second second second second second second second second second second second second second second second s |              | Forza |       | 2-1-1-00 | IMPIEGATO       | 20             | 1       | 01/01/2005 |            |
| 2                                                                                                    |              | Forza |       | 3-F-1-00 | DIRIGENTE       | 20             | DIRIG.  | 01/01/2006 |            |
| 3                                                                                                    |              | Forza |       | 5-F-I-A0 | APPRENDISTA S   | 10             | 4       | 01/07/2007 |            |
| 4                                                                                                    |              | Forze |       | Q-F+00   | <b>MPIEGATO</b> | 20             | 10      | 21/07/2009 |            |
| 5                                                                                                    |              | Forza |       | 1-F-I-00 | OPERAIO         | 10             | A1      | 01/01/2009 |            |
| 7                                                                                                    |              | Forza |       | 2-F-1-00 | <b>MPIEGATO</b> | 20             | 2       | 01/01/2009 |            |
| 8                                                                                                    |              | Forza |       | 1-F-I-66 | OPERAIO         | 20             | 1       | 01/01/2010 |            |
| 9                                                                                                    |              | Forza |       | R-F-D-00 | IMPIEGATO       | 20             | 1       | 01/01/2011 |            |
| 10                                                                                                    |              | Forze |       | 5-F-I-B0 | APPRENDISTA S   | 20             | 4       | 01/01/2011 |            |
| 11                                                                                                    |              | Forza |       | 2-F-I-00 | <b>MPIEGATO</b> | 20             | 1       | 01/05/2013 |            |
| 12                                                                                                    |              | Forza |       | 2-P-I-00 | IMPIEGATO       | 20             | 2       | 27/05/2014 |            |
|                                                                                                    |              | Forza |       | COLLOC   |                 |                | 3       | 01.09/2015 |            |
| 10001                                                                                                    |              | Forza |       | PARASU   | PARASUBORDIN    |                |         | 01/01/2012 |            |
| 10002                                                                                                    |              | Forza |       | PARASU   | PARASUBORDIN    |                |         | 01/01/2012 |            |
| 10003                                                                                                    |              | Forza |       | PARASU   | PARASUBORDIN    |                |         | 01/01/2011 |            |
| 10004                                                                                                    |              | Forza |       | PARASU   | PARASUBORDIN    |                |         | 01/01/2012 |            |
| 200001                                                                                                    |              | 12220 |       | SOMMINI  | <b>MPIEGATO</b> |                |         | 01/01/2013 |            |

Per ogni lavoratore sono visualizzate le seguenti informazioni:

- La situazione Forza/Dimesso/Liquidato
- **>** Il codice dell'eventuale sospensione lavorativa
- La qualifica UNIEMENS. Per i lavoratori non dipendenti in questa colonna viene riportata la descrizione "PARASUBORDINATO", "SOMMINISTRATO", "COLLOCAMENTO" (quest'ultimo in caso di pratica di assunzione caricata e dipendente non è ancora caricato nell'archivio PAGHE)
- La descrizione della Qualifica contrattuale
- ↘ Il codice del Profilo orario
- ↘ Il livello inquadramento
- > La data di assunzione ed eventuale data cessazione
  - Tramite le frecce posizionate a fianco del codice della ditta è possibile passare alla ditta precedente o successiva, in ordine alfabetico in funzione del codice anagrafica, e ottenere l'elenco dei dipendenti con le rispettive informazioni.

Inizio documento

L'inserimento in archivio di una nuova anagrafica dipendente viene effettuato tramite il bottone o tramite la pressione dei tasti [Alt+N]. Successivamente viene visualizzata la seguente maschera:

| 0 | ) Inserimento nuovo lavoratore  |                       |                |   | 1.1.2             | 22      |
|---|---------------------------------|-----------------------|----------------|---|-------------------|---------|
|   | Matricola                       | 9                     |                |   |                   |         |
|   | Tipologia contratto             | and the second second | -              |   |                   |         |
|   | Data assunzione                 | 10110-0010            |                |   |                   |         |
|   | - Tipologia caricamento dipende | ente                  |                |   |                   |         |
|   | Caricamento manuale             |                       |                |   |                   |         |
|   | Dipendente campione             |                       |                |   |                   |         |
|   | Precedente assunzione lavo      | ratore                | Codico Eiscolo |   | Codico Anagrafica |         |
|   |                                 | alore .               | Matricela      | 0 | Coulce Anagianca  |         |
|   |                                 |                       | Wathcold       | U |                   |         |
|   |                                 |                       |                |   |                   |         |
|   |                                 |                       |                |   | Conferma          | Annulla |
|   |                                 |                       |                |   |                   |         |

| Campo                            | Descrizione                                                                                                    |
|----------------------------------|----------------------------------------------------------------------------------------------------|
| Matricola                        | Indicare il numero di matricola meccanografico che<br>si intende attribuire al lavoratore in fase di<br>caricamento.<br>La procedura propone il numero di<br>matricola successivo all'ultimo caricato; è<br>consentita la modifica della matricola da<br>parte dell'operatore.                                                                                                    |
| Tipologia contratto              | Sono ammesse le seguenti opzioni:           Lavoro Subordinato           Lavoro Subordinato           Lavoro Parasubordinato           Altro           Somministrato           Distaccato           Image: Nella prosecuzione del caricamento, la procedura effettua controlli e inibisce la richiesta di informazioni che non sono inerenti la tipologia di contratto selezionata. |
| Data Assunzione                  | Nella forma (gg/mm/aaaa)<br>Viene proposta la data odierna; è<br>consentita la modifica da parte<br>dell'operatore.                                                                                                    |
| Tipologia caricamento dipendente | E' possibile selezionare una delle seguenti<br>Tipologie:<br>Caricamento manuale<br>Dipendente campione<br>Precedente assunzione lavoratore<br>Altro lavoratore                                                                                                    |

| Campo | Descrizione                                                                                                    |
|-------|----------------------------------------------------------------------------------------------------|
| Campo | Descrizione         Caricamento manuale:       Si prosegue con il caricamento sia della sezione anagrafica che contabile senza alcuna base dati precaricata.         Dipendente campione:       Dopo avere effettuato la selezione del cosiddetto "Dipendente campione", si prosegue con il caricamento della sezione anagrafica e della parte contabile precaricata in funzione delle informazioni presenti all'interno del dipendente campione selezionato.         Precedente assunzione lavoratore:       La procedura consente il posizionamento sui campi <codice fiscale="">, <codice anagrafica=""> e <matricola>.         Codice Fiscale&gt;,       <codice anagrafica=""> e         Matricola&gt;.       Tramite il tasto funzione [F2] è possibile visualizzare l'elenco dei dipendenti cessati della ditta da cui è possibile selezionare il dipendente interessato. Si prosegue con il caricamento della sezione contabile preimpostata con i dati relativi al precedente rapporto di lavoro.         E' possibile accedere alla sezione anagrafica per apportare eventuali variazioni (es. Indirizzo di</codice></matricola></codice></codice> |
|       | residenza)<br>Altro lavoratore: La procedura consente il<br>posizionamento sui campi <codice fiscale="">,<br/><codice anagrafica=""> e <matricola>. Tramite il<br/>tasto funzione [F2] è possibile visualizzare l'elenco<br/>dei dipendenti presenti all'interno della ditta da cui<br/>è possibile selezionare il dipendente da considerare<br/>come base di caricamento per il nuovo. Si prosegue<br/>con il caricamento della sezione anagrafica e della<br/>sezione contabile preimpostata con i dati relativi al<br/>dipendente selezionato.</matricola></codice></codice>                                                                                                    |

Inizio documento

| iestione Ar                                             | nagrafica Dip                                                        | endente      |                                                                                          |                                                  |                        | Anno Fiscale 🔇                                             |
|---------------------------------------------------------|----------------------------------------------------------------------|--------------|------------------------------------------------------------------------------------------|--------------------------------------------------|------------------------|------------------------------------------------------------|
| itta                                                    | <                                                                    | WKI          | WOLTERS KLUWER ITALIA                                                                    | <b>\</b>                                         | Ccnl                   | U.emens Liv.                                               |
| atricola                                                | <                                                                    | 4            |                                                                                          |                                                  | Qual. IMPIEGATO        | Ass. 21/07/09 Cess. 00/00/00                               |
| Anagrafica                                              | a Dipendente                                                         |              | Rapporto di Lavoro                                                                       |                                                  |                        | Promemoria                                                 |
| - Anagrafica<br>Rappo<br>Loc. d<br>CCNL                 | a contabile<br>orto di lavoro<br>d'impiego/C.di c<br>_ e inguadramer | osto         | Tipologia Contratto<br>Lavoro Subordinato - Posizione                                    | Forza 👻 📄 Dt.Assur                               | nz. 21/07/2009 Dt.     | Cessaz. 00/00/0000 Lic.ASpl                                |
| - Tab.c<br>- Datine<br>- Dati II                        | contributive/Voc<br>etributivi<br>NPS<br>RPEE                        | i Ricorrenti | Instaurazione del rapporto di lavoro<br>Tempo Det / CFL / Inserimento                    | No                                               | •                      |                                                            |
| - Dati II<br>- Stato<br>- Carich<br>- Carich<br>- Reddi | NAIL<br>di famiglia<br>hi sociali<br>hi fiscali<br>ito/Detr.persona  | əli          | Fine rapporto tempo determinato Stagionale Apprendisti L.56/87                           | 00/00/0000                                       | Trasformazione a tempo | p ind. 00/00/0000 Add ASpl                                 |
| Fondi<br>Tratte<br>Pagar<br>Bonus<br>Gestione           | i Complementari<br>enute<br>menti<br>s<br>Storici                    |              | <ul> <li>Full-Time</li> <li>Part-Time</li> <li>Orario Ridotto / Intermittente</li> </ul> | Tabella Part-Time O<br>Orario Ridotto<br>Profilo | IMP.NORMALE            | Tipo Part-Time<br>Personalizza Profilo<br>Ditta Dipendente |
|                                                         |                                                                      |              | Sospensione<br>Codice                                                                    | Dal 00/0                                         | D/0000 AI 00/00/00     | 00 Dati Uniemens                                           |
| u Mal                                                   | Me Gi Ve                                                             | sa Do        | Particolarita' / Parametri Stampe<br>Nessuna                                             | •                                                |                        | - Gestioni Particolari                                     |
|                                                         |                                                                      | 11           | Lavoratore all'estero Lingua 0 NON UTILIZZA                                              | TA Stampa Cale                                   | endario Libro Unico    | Non utilizzato 🗸                                           |
|                                                         |                                                                      | 1.1          | Pubblica Documenti Come ditta                                                            | <ul> <li>Sincronizza</li> </ul>                  | Dipendente             | Come ditta 🗸                                               |

Di seguito sono descritte le funzionalità dei singoli pannelli.

1. Pannello codice ditta e matricola:

| Ditta     | • |           | and Toma AL AND TALK |
|-----------|---|-----------|----------------------|
| Matricola |   | <br>M 🔊 🔊 | NORM PAGE 2          |

Tramite le frecce 💽 🔊 è possibile scorrere i dipendenti precedenti o successivi restando sullo stesso campo sul quale ci si è posizionati.

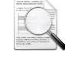

Questa funzionalità è utile per scorrere i dipendenti presenti in azienda per verificare i dati presenti all'interno della sezione visualizzata.

In alcune sezioni dell'anagrafica vengono rese disponibili anche le doppie frecce n () che consentono di scorrere i dipendenti precedenti o successivi limitatamente a quelli che hanno la sezione visualizzata che risulta compilata (es. Fondi complementari, Addizionali IRPEF, Mod.730/4, Oneri).

Per le suddette sezioni viene anche reso disponibile il bottone 🖾 che consente di ottenere l'help dei dipendenti che hanno la sezione visualizzata compilata.

2. Pannello dati di sintesi del lavoratore visualizzato:

| Ccnl  |          | U.emens | Liv.  |  |
|-------|----------|---------|-------|--|
| Qual. | APRIL 10 | Ass.    | Cess. |  |

In questo pannello sono sempre visibili le informazioni di carattere del dipendente selezionato (es. Ccnl della ditta a cui è collegato il dipendente, Qualifica contrattuale, Qualifica Uniemens, Livello retributivo, Data assunzione, Data cessazione)

3. Pannello anno fiscale:

| Anno Fiscale |  | 2015 | ≫ |
|--------------|--|------|---|
|--------------|--|------|---|

Tramite le frecce  $\bigcirc$   $\bigcirc$  è possibile visualizzare e gestire i dati delle sezioni che sono organizzate per anno fiscale (es, Addizionali IRPEF, Mod.730/4, Oneri, Redditi anni precedenti). L'anno visualizzato viene evidenziato in colore arancione (es. 2013) quando si seleziona un anno fiscale diverso dal corrente.

4. Barra intestazione sezione corrente:

| Rapporto di Lavoro    |                     |              |            | Promemo | iria 🔍 🔇  |       |
|-----------------------|---------------------|--------------|------------|---------|-----------|-------|
| Tramita la fracca 🔇 🕥 | à nossibilo nassaro | alla coziono | procodonto |         | dal dinan | donto |

Tramite le frecce **Selezionato**.

Il bottone Promemoria consente di memorizzare delle informazioni testuali legate ad una o più sezioni dell'anagrafica. Il bottone evidenziato in verde indica la presenza di promemoria per il dipendente selezionato.

5. Menu ad albero delle sezioni:

🗄 Anagrafica Dipendente - Anagrafica contabile Rapporto di lavoro ·· Loc. d'impiego/C.di costo · CCNL e inquadramento Tab.contributive/Voci Ricorrenti Dati retributivi Dati INPS Dati IRPEF Dati INAIL Stato di famiglia Carichi sociali Carichi fiscali Reddito/Detr.personali TFR Fondi Complementari Trattenute Pagamenti Bonus Gestione Storici

Tramite i bottoni 🖶 🖨 è possibile espandere o comprimere l'albero delle sezioni. Utilizzare la barra di scorrimento verticale per visualizzare tutte le sezioni previste.

6. Calendario scadenze:

|    | <b>(</b> ) | 1  | 0/201 | 5  | <u>{</u> | <b>&gt;&gt;&gt;</b> | > |
|----|------------|----|-------|----|----------|---------------------|---|
| Lu | Ma         | Me | Gi    | Ve | Sa       | Do                  |   |
| 28 | 29         | 30 | 01    | 02 | 03       | 04                  |   |
| 05 | 06         | 07 | 08    | 09 | 10       | 11                  |   |
| 12 | 13         | 14 | 15    | 16 | 17       | 18                  |   |
| 19 | 20         | 21 | 22    | 23 | 24       | 25                  |   |
| 26 | 27         | 28 | 29    | 30 | 31       | 01                  |   |
| 02 | 03         | 04 | 05    | 06 | 07       | 08                  |   |

Tramite il calendario è possibile gestire le scadenze del dipendente. Utilizzare le frecce i per spostarsi sul mese precedente o successivo a quello sezionato; le doppie frecce i consentono di posizionarsi sul mese precedente o successivo a quello selezionato con una scadenza caricata.

Cliccando sul mese e anno (es. 10/2015) è possibile accedere alla funzione "Vai a" ed inserire nella forma mm/aaaa il periodo da visualizzare per effettuare l'inserimento di una nuova scadenza.

Il bottone 📖 consente di ottenere l'help della scadenze caricate per il dipendente selezionato.

Il bottone iso consente di effettuare l'aggiornamento delle scadenze presenti nel mese per il dipendente selezionato.

Fare click sul giorno per inserire una nuova scadenza.

| Gestione Scadenze                                                                                                    |                                                                                                    |                |                        |                               | X                            |
|----------------------------------------------------------------------------------------------------|----------------------------------------------------------------------------------------------------|----------------|------------------------|-------------------------------|------------------------------|
| Tipologia scadenza                                                                                                    | DC - Scadenza per Dipend                                                                                                    | lente          | -                      |                               |                              |
|                                                                                                    |                                                                                                    |                |                        |                               |                              |
| Codice Ditta                                                                                                    |                                                                                                    | CONTRACTOR AND | 6                      |                               |                              |
| Matricola                                                                                                    |                                                                                                    | NO. 1963.0     |                        |                               |                              |
| Codice scadenza                                                                                                    | 3                                                                                                    |                |                        |                               |                              |
| Periodo competenza                                                                                                    | NUMBER OF CONTRACTOR OF CONTRACTOR OF CONTRA |                |                        |                               |                              |
| Descrizione Video                                                                                                    |                                                                                                    |                |                        |                               |                              |
| Ripetibilita'                                                                                                    | Data                                                                                                    | a Scadenza     | Test a                 | aggiornamento                 |                              |
| Spostamento Scadenza Scadenz                                                                                                    | ze per Tutti i dipendenti                                                                                                    |                |                        |                               |                              |
|                                                                                                    |                                                                                                    |                |                        |                               |                              |
| Righi Scadenza                                                                                                    |                                                                                                    |                |                        |                               |                              |
| Righi Scadenza<br>Tipo Descrizione Cod.                                                                                                    | Descrizione<br>Codice                                                                                                    | Rip.           | Valore<br>Alfanumerico | Valore<br>Numerico            | Valore<br>Data               |
| Righi Scadenza<br>Tipo Descrizione Cod.<br>Tipo 0                                                                                                    | Descrizione<br>Codice                                                                                                    | Rip.           | Valore<br>Alfanumerico | Valore<br>Numerico            | Valore<br>Data<br>00/00/0000 |
| Tipo         Descrizione         Cod.           Tipo         Tipo         0                                                                                                    | Descrizione<br>Codice                                                                                                    | Rip.           | Valore<br>Alfanumerico | Valore<br>Numerico<br>0,00000 | Valore<br>Data<br>00/00/0000 |
| Tipo Descrizione Cod.<br>Tipo Tipo 0                                                                                                    | Desotizione<br>Codice                                                                                                    | Rip.           | Valore<br>Alfanumerico | Valore<br>Numerico<br>0.00000 | Valore<br>Data<br>00/00/0000 |
| Tipo         Descritione         Cod.           Image: Descrition of the second second se | Descrizione<br>Codice                                                                                                    | Rip.           | Valore<br>Alfanumerico | Valore<br>Numerico<br>0,00000 | Valore<br>Data<br>00/00/0000 |

I giorni con scadenza caricata sono evidenziati in verde.

| <  | <  | 1  | 0/201 | 5  | <u>{</u> | <b>&gt;&gt;&gt;</b> |  |
|----|----|----|-------|----|----------|---------------------|--|
| Lu | Ma | Ме | Gi    | Ve | Sa       | Do                  |  |
| 28 | 29 | 30 | 01    | 02 | 03       | 04                  |  |
| 05 | 06 | 07 | 08    | 09 | 10       | 11                  |  |
| 12 | 13 | 14 | 15    | 16 | 17       | 18                  |  |
| 19 | 20 | 21 | 22    | 23 | 24       | 25                  |  |
| 26 | 27 | 28 | 29    | 30 | 31       | 01                  |  |
| 02 | 03 | 04 | 05    | 06 | 07       | 08                  |  |

Inizio documento

Indicazioni generali:

- Il bottone visualizzato a fianco di un campo indica la presenza di campi di dettaglio o tabellari ai quali è possibile accedere tramite la pressione dello stesso;
- Il bottone indica che, per la codifica specificata nel campo, non sono richiesti campi di dettaglio;

Per annullare le modifiche effettuate e non ancora salvate utilizzare il tasto [Esc]; alla richiesta "Conferma uscita senza registrazione" selezionare [Si].

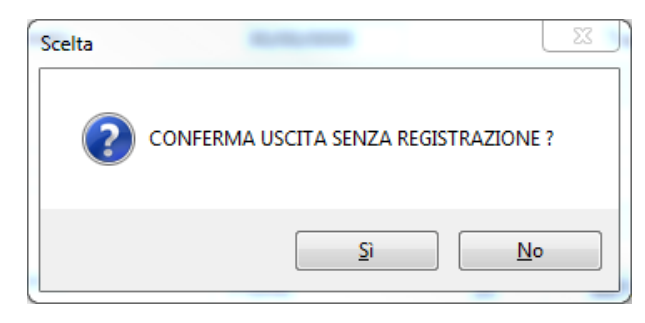

D Tutte le modifiche effettuate nelle sezioni dell'anagrafica vengono annullate contemporaneamente.

Per confermare le modifiche effettuate utilizzare il bottone 🖬 o il tasto [Fine]; alla richiesta "Conferma variazione" selezionare [Si].

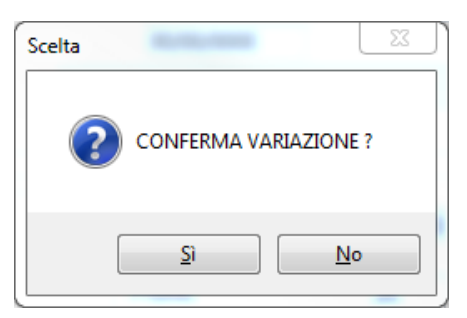

Tutte le modifiche effettuate nelle sezioni dell'anagrafica vengono salvate contemporaneamente.

In caso di modifica dell'anno fiscale, nel caso in cui siano state apportate modifiche, la procedura richiede la conferma della variazione per poter accedere ai dati dell'anno fiscale selezionato.

# Anagrafica Dipendente

# Dati Generali

| Dati Anagrafici General | i |   |           |  |  |
|-------------------------|---|---|-----------|--|--|
| Codice Anagrafica       |   | 3 |           |  |  |
| Cognome                 |   |   |           |  |  |
| Nome                    |   |   |           |  |  |
| Sesso                   |   |   |           |  |  |
| Data di nascita         |   |   |           |  |  |
| Localita' di nascita    |   |   | Provincia |  |  |
|                         |   |   |           |  |  |
| Stato Estero            |   |   |           |  |  |
| Nazionalita'            |   |   |           |  |  |
| Codice Fiscale          |   |   |           |  |  |
|                         |   |   |           |  |  |
|                         |   |   |           |  |  |
|                         |   |   |           |  |  |

# Residenza/Domicilio

| sidenza / Domicilio              |                        |                   | Promemoria |       |
|----------------------------------|------------------------|-------------------|------------|-------|
| -Dati Anagrafici Residenza, Domi | icilio                 |                   |            |       |
| Codice Fiscale                   | Property Particle 2018 | Codice Anagrafica | -          |       |
| Ultima Variazione                |                        |                   |            |       |
| Residenza Domicilio              |                        |                   |            |       |
|                                  |                        |                   |            |       |
| ESTREMI RESIDENZA                |                        |                   |            |       |
| Indirizzo                        |                        | Numero civico     |            |       |
| Localita'                        |                        | CAP               |            | 00000 |
|                                  |                        | Provincia         |            |       |
| Stato Estero                     |                        |                   |            |       |
| Numero Telefonico                |                        |                   |            |       |
| Telefono Cellulare               |                        |                   |            |       |
| Indirizzo E-Mail                 |                        |                   |            |       |
|                                  |                        |                   |            |       |
|                                  |                        |                   |            |       |
|                                  |                        |                   |            |       |

# Cittadinanza/Altro

| ttadinanza / Altro        |                       | Promemoria        |
|---------------------------|-----------------------|-------------------|
| Cittadinanza e altri dati |                       |                   |
| Codice Fiscale            | Property Tables 10-10 | Codice Anagrafica |
| Cittadinanza e Altro      |                       |                   |
| Cittadinanza              |                       |                   |
| Stato Civile              | 0                     |                   |
| Titolo di Studio          |                       |                   |
| Categoria Particolare 770 |                       |                   |
| Ulteriore Categoria       |                       |                   |
|                           |                       |                   |
|                           |                       |                   |
|                           |                       |                   |
|                           |                       |                   |
|                           |                       |                   |
|                           |                       |                   |

# Dati invalidità

| Dati Invalidita'           |                          |      | Promemoria |         |
|----------------------------|--------------------------|------|------------|---------|
| Dati Invalidita'           |                          |      |            |         |
| Categoria Invalidita'      |                          |      |            | •       |
| Tipo Invalidita'           |                          |      |            | -       |
| Grado riduzione lavorativa | 0.00                     |      |            |         |
| Categoria pensione         |                          |      |            |         |
| Data Invalidita'           | 00/00/0000               |      |            |         |
| Iscrizione                 |                          |      |            |         |
| Numero                     | Data Iscrizione          | Albo |            |         |
| 0                          | 00/00/0000               |      |            |         |
| -                          |                          |      |            |         |
| 0                          | 00/00/0000               |      |            |         |
| 0                          | 00/00/0000<br>00/00/0000 |      |            |         |
| 0                          | 00/00/0000<br>00/00/0000 |      |            |         |
| 0                          | 00/00/0000<br>00/00/0000 |      |            |         |
| 0                          | 00/00/0000<br>00/00/0000 |      |            |         |
| 0                          | 00/00/0000<br>00/00/0000 |      |            |         |
| 0                          | 00/00/0000<br>00/00/0000 |      |            | <u></u> |
| 0                          | 00/00/0000<br>00/00/0000 |      |            | ]       |

# Anagrafica Contabile

# Rapporto di lavoro

# Tipologia contratto - Subordinato

Selezionando la tipologia contratto Subordinato viene visualizzata la seguente maschera:

| pporto di Lavoro                                                      |                   |                          | Promemoria                            |
|-----------------------------------------------------------------------|-------------------|--------------------------|---------------------------------------|
| Tipologia Contratto<br>Lavoro Subordinato - Posizione                 | ▼ Dt./            | Assunz.                  | Dt.Cessaz.                            |
| Instaurazione del rapporto di lavoro<br>Tempo Det / CFL / Inserimento | 100               | -                        |                                       |
| Fine rapporto tempo determinato                                       | 00.000.0000       | Trasformazione           | a tempo ind. Add.ASpl                 |
| Stagionale                                                            |                   |                          | · · · · · · · · · · · · · · · · · · · |
| Apprendisti L.56/87                                                   |                   |                          |                                       |
| Eull Time                                                             | Taballa Dart Time |                          |                                       |
| Part-Time                                                             | Orario Ridotto    | 0                        | Tipo Part-Time                        |
| Orario Ridotto / Intermittente                                        | Profilo           |                          | Personalizza Profilo Ditta Dipendente |
| Sospensione                                                           |                   |                          |                                       |
| Codice                                                                | Dal               | AI                       | Dati Uniemens                         |
| Particolarita' / Parametri Stampe                                     |                   |                          |                                       |
| Nessuna                                                               | •                 |                          | - Gestioni Particolari                |
| Lavoratore all'estero                                                 |                   |                          |                                       |
| Lingua 0                                                              | Stamp             | a Calendario Libro Unico | Phase addressed                       |
| Pubblice Documenti                                                    | - Sincror         | izza Dipondonto          |                                       |

(i) Nella tipologia di tipologia di contratto "Subordinato" sono raccolti tutti i lavoratori dipendenti.

## Gestione particolarità "Lavoro subordinato"

Il campo Particolarità può essere valorizzato con le seguenti opzioni:

| Nessuna                  | - |
|--------------------------|---|
| Nessuna                  |   |
| Agricoltura              |   |
| Spettacolo               |   |
| Socio Cooperative        |   |
| Lavoranti a domicilio    |   |
| Edilizia                 |   |
| Amministrazione Pubblica |   |

In funzione della particolarità selezionata potrebbe essere richiesto un ulteriore dettaglio (es. per Agricoltura viene richiesto di specificare se dipendente "Fisso" o "Avventizio"); In funzione della particolarità selezionata viene inoltre attivato il bottone Gestioni Particolari che consente di gestire i dati aggiuntivi della gestione specifica (es. dati agricoltura, spettacolo, edilizia).

#### Tipologia contratto - Parasubordinato

Selezionando la tipologia contratto Parasubordinato viene visualizzata la seguente maschera:

| Rapporto di Lavoro                   |                                            | Promemoria                                                                                                    |
|--------------------------------------|--------------------------------------------|----------------------------------------------------------------------------------------------------|
| Tipologia Contratto                  | ✓ Dt.Assunz.                               | Dt.Cessaz.                                                                                                    |
| Instaurazione del rapporto di lavoro |                                            |                                                                                                    |
| Tempo Determinato 🔹 🗸                |                                            |                                                                                                    |
| Fine rapporto tempo determinato      | Trasformazion                              | ne a tempo indeterminato                                                                                                    |
| Particolarita' / Parametri Stampa    |                                            |                                                                                                    |
| Carlla Callin Cargen                 | ,                                          | Gestione Particolare                                                                                                    |
| Lavoratore all'estero                |                                            |                                                                                                    |
| Lingua 0                             | Stampa Calendario Libro Unico              | The state of the state of the s |
| Pubblica Documenti                   | <ul> <li>Sincronizza Dipendente</li> </ul> | Cana illia                                                                                                    |
|                                      |                                            |                                                                                                    |
|                                      |                                            |                                                                                                    |
|                                      |                                            |                                                                                                    |
|                                      |                                            |                                                                                                    |
|                                      |                                            |                                                                                                    |
|                                      |                                            |                                                                                                    |
|                                      |                                            |                                                                                                    |
|                                      |                                            |                                                                                                    |

Nella tipologia di tipologia di contratto "Parasubordinato" sono raccolti tutti i lavoratori Co.Co.Co.Co.Pro e Associati in partecipazione.

Gestione particolarità "Lavoro subordinato"

Il campo Particolarità può essere valorizzato con le seguenti opzioni:

| Associato in partecipazione | - |
|-----------------------------|---|
| Co.Co.Co/Co.Co.pro          |   |
| Associato in partecipazione |   |

In funzione della particolarità selezionata viene attivato il bottone Gestioni Particolari che consente di gestire i dati aggiuntivi della gestione specifica (es. dati Co.Co.Co./Associato in partecipazione).

#### Tipologia contratto - Altro

Selezionando la tipologia contratto Altro viene visualizzata la seguente maschera:

| Rapporto di Lavoro                                                        | Promemoria           |
|---------------------------------------------------------------------------|----------------------|
| Tipologia Contratto       Altro       V       Dt.Assunz.       Dt.Cessaz. | Lic.ASpl             |
| Instaurazione del rapporto di lavoro                                      |                      |
| Tempo Determinato 🔹 🔹                                                     |                      |
| Fine rapporto tempo determinato Trasformazione a tempo indeter            | minato               |
| Particolarita' / Parametri Stampe                                         |                      |
|                                                                           | Gestioni particolari |
| Lavoratore all'estero                                                     |                      |
| Lingua 0 Stampa Calendario Libro Unico                                    |                      |
| Pubblica Documenti                                                        | <b>•</b>             |
|                                                                           |                      |
|                                                                           |                      |
|                                                                           |                      |
|                                                                           |                      |
|                                                                           |                      |
|                                                                           |                      |
|                                                                           |                      |
|                                                                           |                      |

Nella tipologia di tipologia di contratto "Altro" sono raccolti tutti i lavoratori Soci, Autonomi dello spettacolo, Coadiuvanti impresa familiare.

#### Gestione particolarità "Altro"

Il campo Particolarità può essere valorizzato con le seguenti opzioni:

| Socio                                                      | - |
|------------------------------------------------------------|---|
| Socio                                                      |   |
| Autonomo dello spettacolo<br>Coadiuvante impresa familiare |   |

In funzione della particolarità selezionata potrebbe essere richiesto un ulteriore dettaglio (es. per Autonomo dello spettacolo viene richiesto di specificare se "Creativo" o "Royalty") e in tal caso viene inoltre attivato il bottone Gestioni Particolari che consente di gestire i dati aggiuntivi della gestione specifica.

#### Tipologia contratto - Generico

La tipologia contratto "Generico" viene utilizzata in tutti i casi in cui l'impostazione dell'anagrafica non trova riscontro nelle precedenti. In questo caso non essendo riconosciuta la tipologia contrattuale, nella prosecuzione del caricamento, la procedura non effettuerà alcun controllo sulla richiesta delle informazioni e pertanto il caricamento delle informazioni sarà libero.

| ipporto di Lavoro                                                                        |                                                |                     |               | Promemoria                            |
|------------------------------------------------------------------------------------------|------------------------------------------------|---------------------|---------------|---------------------------------------|
| Posizione del rapporto di lavoro                                                         | Data assunzione                                | 10.102              | Data ces      | Lic.ASpl                              |
| Tempo Det / CFL / Inserimento                                                            | 100                                            | •                   |               |                                       |
| Fine rapporto tempo determinato                                                          |                                                |                     | Frasformazion | ne a tempo ind. Add.ASpl              |
| <ul> <li>Full-Time</li> <li>Part-Time</li> <li>Orario Ridotto / Intermittente</li> </ul> | Tabella Part-Time<br>Orario Ridotto<br>Profilo | 0                   |               | Personalizza Profilo Ditta Dipendente |
| Sospensione<br>Codice                                                                    | Dal                                            | 10,00,000           | AI            | Dati Uniemens                         |
| Particolarita' / Parametri Stampe                                                        |                                                |                     |               | <b>v</b>                              |
| Apprendisti L.56/87                                                                      |                                                |                     |               |                                       |
| Agricolo                                                                                 |                                                |                     | -             | Dati Agricoli                         |
| Lavoratore dello spettacolo                                                              |                                                |                     | -             | Dati ENPALS                           |
| Lavoratore a domicilio                                                                   |                                                |                     |               |                                       |
| Socio Cooperative                                                                        |                                                |                     | -             |                                       |
| Socio                                                                                    |                                                |                     |               |                                       |
| Lavoratore all'estero                                                                    |                                                |                     |               |                                       |
| Parasubordinato                                                                          |                                                |                     | -             | Dati Parasubordinato                  |
| Codice APE                                                                               |                                                |                     |               | Edilizia                              |
|                                                                                          |                                                |                     |               | Amm. Pubblica                         |
| Lingua                                                                                   | 9                                              | tampa Calendario Li | bro Unico     |                                       |
| Pubblics Documenti                                                                       | 5                                              | incronizza Dinendon | to            |                                       |
|                                                                                          | • 3                                            | incronizza Dipenden |               | •                                     |

#### Tipologia contratto - Somministrato/Distaccato

E' possibile impostare queste due tipologie di contratto solo in fase di inserimento della nuova anagrafica del lavoratore.

| Gestione Distaccati / Somministrati |              |                                                                                                    |             | Promemoria |  |
|-------------------------------------|--------------|----------------------------------------------------------------------------------------------------|-------------|------------|--|
| Inquadramento                       |              |                                                                                                    |             |            |  |
| Tipologia                           | Summaria and | -                                                                                                    |             |            |  |
| Qualifica                           | 3            | APPROX TO                                                                                                    |             |            |  |
| Codico Livello                      |              |                                                                                                    |             |            |  |
| Codice Livelio                      |              |                                                                                                    |             |            |  |
| Dati Azienda                        |              |                                                                                                    |             |            |  |
| Codice Azienda                      | 1000         | ARC 127-A                                                                                                    |             |            |  |
| Autorizzazione Ministeriale         | 1096         |                                                                                                    |             | del        |  |
| Estremi date / Dati INPS            |              |                                                                                                    |             |            |  |
| Inizio servizio                     | 0.0010000    | Fine servizio                                                                                                    | 00.000.0000 |            |  |
| Posizione ambito Ditta              |              | Contraction of the local division of the local division of the loc |             |            |  |
| Ulteriori informazioni              |              |                                                                                                    |             |            |  |
| Assunzione in sostituzione          | A tempo      | Competence and                                                                                                    | •           |            |  |
| Assunzione Part Time                | %            | 10.000                                                                                                    |             |            |  |
| Motivo assunzione                   |              |                                                                                                    |             |            |  |
|                                     |              |                                                                                                    |             |            |  |

I lavoratori inseriti come Somministrati o Distaccati non possono essere modificati in Subordinati, Parasubordinati o Altro. In tal caso occorre procedere ad un nuovo caricamento.

#### **Gestione eredi**

Valorizzando il campo <Posizione> con l'opzione "Estinto" viene attivato il bottone il che consente di accedere alla gestione per l'inserimento dei dati anagrafici ed estremi pagamento degli eredi del de cuius.

| ۲ | Gestione I | redi           |           |             |                    | 22 |
|---|------------|----------------|-----------|-------------|--------------------|----|
|   |            |                |           |             |                    |    |
|   | Prog.      | Cognome e nome | Relazione | Percentuale | IBAN               |    |
|   |            |                |           |             |                    | _  |
|   |            |                |           |             |                    |    |
|   |            |                |           |             |                    |    |
|   |            |                |           |             |                    |    |
|   |            |                |           |             |                    |    |
|   |            |                |           |             |                    |    |
|   |            |                |           |             |                    |    |
|   |            |                |           |             |                    |    |
|   |            |                |           |             |                    |    |
|   |            |                |           |             |                    |    |
|   |            |                |           |             |                    |    |
|   |            |                |           |             |                    |    |
|   |            |                |           |             | Salva Esci Annulla |    |
|   |            |                |           |             |                    |    |

# Gestione assunto in sostituzione di

Valorizzando il campo <Tempo Det/CFL/Inserimento> con l'opzione "Tempo Determinato" viene attivato il bottone il che consente di accedere alla gestione dei dati relativi al periodo di assenza del dipendente sostituito.

| Gestione Matricola Sostitutiva                           |                     |                         | 23 |
|----------------------------------------------------------|---------------------|-------------------------|----|
| Assunto in sostituzione della matricola                  | 00/00/0000          | 0 9 Lavoratore Autonomo |    |
| (Campi utilizzati per escludere il dip. assente dalla me | edia occ. per TFR ) | ai 00/00/0000           |    |
|                                                          |                     | Salva Esci Annulla      |    |

# Località impiego/Centro di Costo

| alita' d'imp         | oiego / Centri       | di Costo / Sede op  | perativa della ditta                                                                                                    |                 | Promemoria          |    |
|----------------------|----------------------|---------------------|----------------------------------------------------------------------------------------------------|-----------------|---------------------|----|
| Comune o             | li lavoro            |                     |                                                                                                    | 9               | Provincia di lavoro |    |
|                      |                      |                     | (Se il campo non viene compilato si prelevera' la Sede (                                                                                                    | Operativa Ditta | )                   |    |
| Regione d            | li lavoro            |                     |                                                                                                    |                 |                     |    |
| Unita' pro           | duttiva Unien        | iens                | 0 Prov. lavoro per magnetico Enpals                                                                                                    | TO Unita        | ' operativa         | 0  |
| Sezione              | e Sede oper          | ativa della ditta u | tilizzata in assenza del comune di lavoro                                                                                                    |                 |                     |    |
| Comune               | di lavoro            | (1030)              | Second Contraction                                                                                                    |                 | Provincia di lavoro | то |
| Regione              | di lavoro            |                     | PERSONAL PROPERTY AND ADDRESS OF ADDRESS ADDRESS ADDRES |                 |                     |    |
| 01<br>02<br>03<br>04 | 00<br>00<br>00<br>00 |                     |                                                                                                    |                 |                     |    |
| 05                   | 00                   |                     |                                                                                                    |                 |                     |    |
| 06                   | 00                   |                     |                                                                                                    |                 |                     |    |
| 07                   | 00                   |                     |                                                                                                    |                 |                     |    |
| 07                   |                      |                     |                                                                                                    |                 |                     |    |
| 07                   | 00                   |                     |                                                                                                    |                 |                     |    |

# CCNL e inquadramento

| NL e inquaurament                                                                                                    | to                                |                     |                  |                              |                               |                                |                                 |                                                   |                                                       |                                       |    |
|----------------------------------------------------------------------------------------------------|-----------------------------------|---------------------|------------------|------------------------------|-------------------------------|--------------------------------|---------------------------------|---------------------------------------------------|-------------------------------------------------------|---------------------------------------|----|
| C.C.N.L<br>Qualifica                                                                                                    | 9                                 | 0.75                | 10               |                              | Codie                         | ce Contratto<br>Settore        | 0                               |                                                   | 0 101040                                              | 0.0079                                |    |
| Contr.                                                                                                    | 0                                 |                     |                  |                              |                               | Octore                         |                                 |                                                   |                                                       |                                       |    |
| Qualifica Assicurat                                                                                                    | tiva INPS                         |                     |                  |                              |                               |                                |                                 |                                                   |                                                       |                                       | Ŧ  |
| Qualifica Contribut                                                                                                    | tiva INPS                         |                     |                  |                              |                               |                                | Tipo<br>Contrib.                |                                                   |                                                       |                                       |    |
| Tipo lavoratore                                                                                                    |                                   |                     | 0                |                              |                               |                                |                                 |                                                   |                                                       |                                       |    |
| Livello Inquadrame                                                                                                    | ento                              |                     |                  |                              |                               |                                |                                 |                                                   |                                                       |                                       |    |
| Livello contrattuale                                                                                                    | 9                                 |                     |                  |                              |                               |                                |                                 |                                                   |                                                       |                                       |    |
| Livello contrattuale                                                                                                    |                                   |                     |                  |                              |                               |                                |                                 |                                                   |                                                       |                                       |    |
| Mansione                                                                                                    |                                   |                     |                  |                              |                               |                                |                                 |                                                   |                                                       |                                       |    |
| Mansione<br>Costanti contrattua                                                                                                | ali                               |                     | 0                |                              |                               |                                |                                 |                                                   |                                                       |                                       |    |
| Mansione<br>Costanti contrattua<br>Parametri contrattu                                                                         | ali<br>uali                       |                     | 0                |                              |                               |                                |                                 | Data anzi<br>Festivita' d                         | anita' Ferie<br>e Permessi                            |                                       |    |
| Mansione<br>Costanti contrattua<br>Parametri contrattu<br>Spettan                                                              | ali<br>uali                       | Da                  | 0                | A                            | Ferie                         |                                | Festività                       | Data anzi<br>Festivita'e                          | anita' Ferie<br>e Permessi<br>Perme                   | essi                                  |    |
| Mansione<br>Costanti contrattua<br>Parametri contrattu<br>Spettan<br>Al                                                        | ali<br>uali<br>ti                 | Da                  | 0                | A<br>0                       | Ferie                         | 0.0000                         | Festività                       | Data anzi<br>Festivita'<br>0.0000                 | anita' Ferie<br>e Permessi<br>Perme                   | essi<br>0.000                         | 10 |
| Mansione<br>Costanti contrattue<br>Parametri contrattu<br>Spettan<br>Al<br>Mensilità M                                         | ali<br>uali<br>tti<br>lese Matur. | Da<br>Gg.<br>matur. | 0<br>0<br>Cumulo | A<br>0<br>D. Orari<br>Codice | Ferie<br>D. Orari<br>Costante | 0.0000<br>D. Orari<br>Divisore | Festività<br>D. Mens.<br>Codice | Data anzi<br>Festivita'<br>0.0000<br>D. M<br>Cost | anita' Ferie<br>e Permessi<br>Perme<br>lens.<br>tante | essi<br>0.000<br>D. Mens.<br>Divisore |    |
| Mansione<br>Costanti contrattue<br>Parametri contrattu<br>Spettan<br>Al<br>Mensilità M<br>13^Mensilita                         | ali<br>uali<br>tti<br>lese Matur. | Da<br>Gg.<br>matur. | 0<br>0<br>Cumulo | A<br>0<br>D. Orari<br>Codice | Ferie<br>D. Orari<br>Costante | 0.0000<br>D. Orari<br>Divisore | Festività<br>D. Mens.<br>Codice | Data anzi<br>Festivita'<br>0.0000<br>D. M<br>Cost | anita' Ferie<br>e Permessi<br>Perme<br>lens.<br>tante | o.000<br>D. Mens.<br>Divisore         |    |
| Mansione<br>Costanti contrattue<br>Parametri contrattu<br>Spettan<br>Al<br>Mensilità<br>Mensilità<br>13 <sup>^</sup> Mensilita | ali<br>uali<br>tti<br>lese Matur. | Da<br>Gg.<br>matur. |                  | A<br>0<br>D. Orari<br>Codice | Ferie<br>D. Orari<br>Costante | 0.0000<br>D. Orari<br>Divisore | Festività<br>D. Mens.<br>Codice | Data anzi<br>Festivita'<br>0.0000<br>D. M<br>Cost | anita' Ferie<br>e Permessi<br>Perme<br>lens.<br>lante | essi<br>0.000<br>D. Mens.<br>Divisore |    |

La sezione Ferie, Festività, Permessi e Mensilità aggiuntive visualizza i rispettivi ratei di maturazione. Per gestire le rispettivi campi Maturati, Goduti e Residui utilizzare il bottone [Gestione FFP e Ratei]-

#### **Gestione Tutor apprendisti**

Valorizzando il campo <Qualifica Assicurativa INPS> con il codice qualifica "5-Apprendista soggetto" viene attivato il bottone il consente di accedere alla gestione dei dati relativi tutor.

# Tabelle Contributive/Voci ricorrenti

| abelle contributive e contrattuali                             |   | Promemoria                             |
|----------------------------------------------------------------|---|----------------------------------------|
| Tabelle Contributive Voci Ricorrenti Fondi Assistenza Sanitari | а |                                        |
| Causale Principale INPS /                                      |   | % Qualifiche / Tipo<br>Contr. Uniemens |
| Codici Statistici (N = Nessun codice statistico)               | 9 |                                        |
| Raggruppamento parametri contributivi                          | 0 |                                        |
| Tipologia applicazione Minimali / Massimali                    | 0 | No. altoria                            |
| Tipo Apprendistato                                             |   | ·                                      |
| Parametro L.297/82                                             | 0 |                                        |
| Decontribuzione                                                | 0 | NON UTILIZZATA                         |
| Sgravi<br>Riferimento 0 Data gestione                          |   | Addizionale ASol                       |
| Parametri contributivi aggiuntivi                              |   | Riduzione CUAF                         |
| Codice Descrizione                                             |   | Codice Descrizione                     |
|                                                                |   |                                        |
|                                                                |   |                                        |
|                                                                |   |                                        |
|                                                                |   |                                        |

| Tabelle contributive e contrattuali                        |               |              | Promemoria |  |
|------------------------------------------------------------|---------------|--------------|------------|--|
| Tabelle Contributive Voci Ricorrenti Fondi Assistenza Sani | itaria        |              |            |  |
|                                                            |               |              |            |  |
| Voci ricorrenti cedolino                                   |               |              |            |  |
| Codice di Corpo - Descrizione                              | Validita' dal | Validita' al | Mensilita' |  |
|                                                            |               |              |            |  |
|                                                            |               |              |            |  |
|                                                            |               |              |            |  |
|                                                            |               |              |            |  |
|                                                            |               |              |            |  |
| Voci costanti                                              |               |              |            |  |
| Codice - Descrizione                                       |               | Valuta       | Importo    |  |
|                                                            |               |              |            |  |
|                                                            |               |              |            |  |
|                                                            |               |              |            |  |
|                                                            |               |              |            |  |
|                                                            |               |              |            |  |
|                                                            |               |              |            |  |
|                                                            |               |              |            |  |

| Tabelle contributive e contrattuali |                                  | Promemoria |
|-------------------------------------|----------------------------------|------------|
| Tabelle Contributive Voci Ricorr    | renti Fondi Assistenza Sanitaria |            |
| Tipo Fondo assistenza sanitaria     | · · · ·                          |            |
|                                     |                                  |            |
|                                     |                                  |            |
|                                     |                                  |            |
|                                     |                                  |            |
|                                     |                                  |            |
|                                     |                                  |            |
|                                     |                                  |            |
|                                     |                                  |            |
|                                     |                                  |            |
|                                     |                                  |            |
|                                     |                                  |            |
|                                     |                                  |            |
|                                     |                                  |            |

# Dati retributivi

| retributivi            |                |          | Promemoria                                  |
|------------------------|----------------|----------|---------------------------------------------|
| propor. Retribuzione   | 0              |          | Data anz.apprendisti/<br>riproporzionamento |
| catti<br>abella 🦻 🦻    |                |          |                                             |
| cquisiti               | Congela        | ti       | Data prossimo scatto                        |
| ementi Retributivi     |                |          |                                             |
| Retribuzion            | e 💿 Orario 💿 M | ensile   |                                             |
| Numero                 | Descrizione    | Importo  | Provenienza                                 |
|                        |                |          |                                             |
| otondamento precedente | 108            | Premio 1 | Premio 2                                    |

Nella griglia [Elementi Retributivi] sono riportati gli elementi retributivi del dipendente; quelli derivanti da tabella collegata tramite il CCNL ed il Livello sono riportati con l'indicazione "Contratto" riportata nella colonna [Provenienza] mentre quelli personali del dipendente hanno l'indicazione "Dipendente". E' possibile aggiungere ulteriori elementi retributivi agendo sul bottone

# Dati INPS

| D          | ati INPS —    |               |               | <ul> <li>Matri</li> </ul> |                               |             |      |          |      |                  |         |
|------------|---------------|---------------|---------------|---------------------------|-------------------------------|-------------|------|----------|------|------------------|---------|
| Posizione  | e INPS ambito |               |               | 9 Iviatri                 | cola                          |             |      |          |      |                  |         |
| Codice in  | dividuale inp | s del dipende | nte           |                           |                               |             |      |          |      |                  |         |
| Assicuraz  | zioni coperte |               | IVS           |                           |                               | Spl         |      | ] FG TFR |      | Altre            |         |
| Ente pens  | sionistico    |               | 1999 C. 17 19 |                           |                               | Ŧ           |      |          |      |                  |         |
| Dati Unier | mens          |               |               |                           |                               |             |      |          |      | Pogimo           | Post 95 |
| Travaso    |               |               |               |                           |                               |             | *    |          |      | Regimer          | 031 33  |
| Bonus pe   | nsionati      |               |               |                           | Periodo so                    | arico bonus | -    |          | Mer  | nsilita' scarico | bonus   |
| Tipologia  | conguaglio    | sociale e %   | assoggettar   | nento mensi               | le                            |             |      |          |      |                  |         |
| Annuale    |               |               |               | -                         | Cod. sospens<br>eventi eccez. | sione       |      |          |      |                  |         |
| % Assogg   | ettamento     |               |               | 100.00                    |                               |             |      |          |      |                  |         |
| Mesi Elab  | orati         |               |               |                           |                               |             |      |          |      |                  |         |
| Gen.       | Feb.          | Mar.          | Apr.          | Mag.                      | 🔄 Giu.                        | 🔄 Lug.      | Ago. | Set.     | Ott. | Nov.             | Dic.    |
|            | mens          |               |               |                           |                               |             |      |          |      |                  |         |
| Dati UniE  |               |               |               |                           |                               |             |      |          | - OH | <b>N</b> I-      | Die 1   |

# Dati IRPEF

| IRPEF               |                                                                                                    | Promemoria                            |
|---------------------|----------------------------------------------------------------------------------------------------|---------------------------------------|
| Par funzionali      | Add IDDEE Anno Brogodosto   Add IDDEE Anno porronto   720/4   Onori   (                                               | Cradita impacta                       |
| al. iunzionali      | Add. IRPEF Anno Precedente   Add. IRPEF Anno corrente   730/4   Oheri   C                                             | Jredito Imposta                       |
| Sez. Tipologia (    | conguaglio fiscale e % assoggettamento mensile                                                                        |                                       |
|                     | Cod. sospensione eventi     eccezionali                                                                               |                                       |
| % Assoggettame      | nto fiscale                                                                                                    |                                       |
| Tabella tributi pe  | regioni a statuto speciale                                                                                            |                                       |
| Conguaglio a        | ltri rapporti di lavoro                                                                                               |                                       |
| Aliquota IRPEF      | per calcolo mensile                                                                                                   |                                       |
|                     | Applicare anche in                                                                                                    | cedolino di conguaglio                |
| (L'aliqu<br>dall'ap | iota indicata verra' utilizzata al fine della determinazione delle imposte irpef in s<br>plicazione degli scaglioni.) | sostituzione delle aliquote derivanti |
| Rimborso credito    | IRPEF per aliquota media                                                                                              | v                                     |
| Casi particolari    | addizionali                                                                                                    |                                       |
| Applicare of        | asi particolari addizionale regionale 📃 Applicare soglie di ese                                                       | nzione addizionale comunale           |
| Detassazione s      | omme erogate per incremento Produttivita' Lavoro                                                                      |                                       |
| Tipo di calcolo     | ✓ Limite detassazione                                                                                                 | · · · · · · · · · · · · · · · · · · · |
| Trattamento opzi    | one su codici di corpo 🔹                                                                                              |                                       |
| Causa rinuncia de   | atassazione                                                                                                    | <b>•</b>                              |
|                     |                                                                                                    |                                       |
| Tipo part-time      |                                                                                                    | <b>v</b>                              |

| i IRPEF            |                            |                 |                      |                         | Promemoria |  |
|--------------------|----------------------------|-----------------|----------------------|-------------------------|------------|--|
| Par. funzionali    | Add. IRPEF Anno Pred       | edente Add. IRF | EF Anno corrente 730 | 0/4 Oneri Credito impos | ta         |  |
| Acconto addizion   | ale comunale al 01/01/2    | 01              |                      |                         |            |  |
| Comune             | 1000                       |                 |                      |                         | Aliquota   |  |
| Reddito riferiment | to (al netto no tax family | ()              |                      | AUTOMATICO              |            |  |
| Addizionale dovut  | ta                         |                 | gia' paga            | ta                      |            |  |
| Pagamento a par    | tire dal mese di           | Marco .         | •                    | Numero rate             |            |  |
| Saldo addizionale  | e comunale al 01/01/201    |                 |                      |                         |            |  |
| Comune             | 100                        |                 |                      |                         | Aliquota   |  |
| Addizionale dovut  | ta                         |                 | Acc. pagato          | gia' pag                | gata       |  |
| Pagamento a par    | tire dal mese di           | -               | -                    | Numero rate             | ]          |  |
| Addizionale regio  | nale - domicilio al 01/01, | 201             |                      |                         |            |  |
| Comune             | 100                        | 100             |                      |                         |            |  |
| Regione - 13 - PIE | EMONTE                     |                 | Alique               | ta                      |            |  |
| Addizionale fissa  | dovuta                     |                 | gia' paga            | ta                      |            |  |
| Pagamento a par    | tire dal mese di           | •               | •                    | Numero rate             | ]          |  |
|                    |                            |                 |                      |                         |            |  |
|                    |                            |                 |                      |                         |            |  |
| i IRPEF            |                            |                 |                      |                         | Promemoria |  |
| Par. funzionali    | Add. IRPEF Anno Pre        | cedente Add. IR | PEF Anno corrente 73 | 0/4 Oneri Credito impos | sta        |  |
| Acconto addizion   | nale comunale al 01/01/2   | 01              |                      |                         |            |  |
|                    |                            |                 |                      |                         |            |  |

| omune                                        |     |             |             | Aliquota    |  |
|----------------------------------------------|-----|-------------|-------------|-------------|--|
| Reddito riferimento ( al netto no tax family | )   |             | AUTOMA      | TICO        |  |
| ddizionale dovuta                            |     | gia' paga   | a           |             |  |
| <sup>p</sup> agamento a partire dal mese di  | -   | •           | Numero rate | -           |  |
| Saldo addizionale comunale al 01/01/201      |     |             |             |             |  |
| Comune                                       |     |             |             | Aliquota    |  |
| Addizionale dovuta                           |     | Acc. pagato |             | gia' pagata |  |
| Pagamento a partire dal mese di              |     | •           | Numero rate | -           |  |
| Addizionale regionale - domicilio al 01/01/2 | 201 |             |             |             |  |
| Comune                                       |     |             |             |             |  |
| Regione - 13 - PIEMONTE                      |     | Aliquo      | a           |             |  |
| Addizionale fissa dovuta                     |     | gia' pagat  | a           |             |  |
| Pagamento a partire dal mese di              |     | -           | Numero rate | -           |  |

| RPEF                                              |              |              |                 |         |         | @ Pron       | nemoria          |    |
|---------------------------------------------------|--------------|--------------|-----------------|---------|---------|--------------|------------------|----|
| ar. funzionali Add. IRPEF Anno Precede            | ente Add.    | IRPEF Ann    | o corrente 730/ | 4 Oneri | Credito | imposta      |                  |    |
| Descrizione                                       | Com.         | Reg.         | Dichiarante     | Com.    | Reg.    | Coniuge      | Totale           | -  |
| Importo IRPEF da trattenere                       |              |              | 0,00            |         |         | 0,00         | 0,00             |    |
| Importo IRPEF da rimborsare                       |              |              | 0,00            |         |         | 0,00         | 0,00             |    |
| Addiz. reg. all'IRPEF da trattenere               |              | 00           | 0,00            |         | 00      | 0,00         | 0,00             |    |
| Addiz. reg. all'IRPEF da rimborsare               |              | 00           | 0,00            |         | 00      | 0,00         | 0,00             |    |
| Addiz. com. all'IRPEF da trattenere               |              |              | 0,00            |         |         | 0,00         | 0,00             |    |
| Addiz. com. all'IRPEF da rimborsare               |              |              | 0,00            |         |         | 0,00         | 0,00             |    |
| 1 <sup>^</sup> rata di acconto IRPEF 201          |              |              | 0,00            |         |         | 0,00         | 0,00             |    |
| 2 <sup>^</sup> o unica rata di acc. IRPEF 201     |              |              | 0,00            |         |         | 0,00         | 0,00             |    |
| Acc. del 20% sui redditi a tass. separata         |              |              | 0,00            |         |         | 0,00         | 0,00             |    |
| Acc. addiz. comunale IRPEF 201                    |              |              | 0,00            |         |         | 0,00         | 0,00             |    |
| mposta sostitutiva incr. produttivita'            |              |              | 0,00            |         |         | 0,00         | 0,00             |    |
| Cedolare secca locazioni da trattenere            |              |              | 0,00            |         |         | 0,00         | 0,00             |    |
| Cedolare secca locazioni da rimbors               |              |              | 0,00            |         |         | 0,00         | 0,00             |    |
| 1^ rata di acc. ced. secca 201                    |              |              | 0,00            |         |         | 0,00         | 0,00             |    |
| 2 <sup>^</sup> o unica rata di acc. ced. sec. 201 |              |              | 0,00            |         |         | 0,00         | 0,00             |    |
| Contributo di solidarieta' da trattenere          |              |              | 0,00            |         |         | 0,00         | 0,00             |    |
| Totale Conguaglio Luglio Rimb                     | orsato       |              | 0.00 Ve         | ersato  |         | 0,00 Nr.     | Rate             | C  |
| Tipo Conguaglio                                   | estione Co   | nguaglio     | Codice CA       | F       |         | Dati Ide     | entificativi CAF |    |
| Integrativo 0                                     | Gestione Int | tegrativo    |                 |         |         |              |                  |    |
| 730 / 201 non liq. 00 Ness                        | una delle ij | potesi eleno | E Data 730/4    | 4 00/   | /00     | Data 730/4 F | 00/0             | 00 |

| ti IRPEF             |                                |                           |                 |         |                   | Promemoria             |       |
|----------------------|--------------------------------|---------------------------|-----------------|---------|-------------------|------------------------|-------|
| Des fuezioneli A     |                                |                           | -t- 720/4 (     | )nori   | Canadita incenses | -                      |       |
| Par. lunzionali   A  | ud. IRPEF Anno Precedente      | Add. IRPEF Anno correr    | ile   730/4   C | men     | Credito imposi    | a                      |       |
| Redditi assimilati a | quelli di lavoro dipendente (c | ne non fruiscono delle de | trazioni)       |         |                   |                        | +0,00 |
| Oneri detraibili     |                                |                           |                 |         |                   | Gestione Oneri Detrail | oili  |
|                      | Descrizione                    |                           | Imp             | orto Pa | agato             | Importo Detratto       |       |
|                      |                                |                           |                 |         |                   |                        |       |
|                      |                                |                           |                 |         |                   |                        |       |
|                      |                                |                           |                 |         |                   |                        |       |
|                      |                                |                           |                 |         |                   |                        |       |
| Operi deducibili / E | rovidenza complementare -      |                           |                 |         |                   |                        |       |
| Onen deducibili / P  | revidenza complementare        |                           |                 |         |                   | Gestione Oneri Deduci  | bili  |
|                      | Descrizior                     | e                         |                 |         |                   | Importo                |       |
|                      |                                |                           |                 |         |                   |                        |       |
|                      |                                |                           |                 |         |                   |                        |       |
|                      |                                |                           |                 |         |                   |                        |       |
| Canoni di locazion   | e                              |                           |                 |         |                   |                        |       |
|                      | ]                              |                           |                 |         |                   |                        |       |
|                      |                                | <b>t</b>                  | N               |         |                   | Dessestively           |       |
| Про                  |                                | npono                     | Numero          | giorni  |                   | Percentuale            |       |
|                      |                                |                           |                 |         |                   |                        |       |
|                      |                                |                           |                 |         |                   |                        |       |
|                      |                                |                           |                 |         |                   |                        |       |
|                      |                                |                           |                 |         |                   |                        |       |

| IRPEF                    |                       |                  |                          |                   | Promemoria |   |
|--------------------------|-----------------------|------------------|--------------------------|-------------------|------------|---|
| Par. funzionali Add. IR  | PEF Anno Preceder     | nte Add. IRPEF A | Anno corrente 730/4 Oner | i Credito imposta |            |   |
|                          |                       |                  |                          |                   |            |   |
| Stato Est                | Stato Estero Anr      |                  | Reddito estero           | Imposta           | Estero     | 1 |
|                          |                       |                  |                          |                   |            |   |
|                          |                       |                  |                          |                   |            |   |
|                          |                       |                  |                          |                   |            |   |
|                          |                       |                  |                          |                   |            |   |
| Importo oradita d'imposi | to por imposto pogoto |                  |                          | 0.00              |            |   |
| Importo credito a imposi | ta per imposte pagate | e all'estero ac  |                          | 0,00              |            | 7 |
| Anno                     | Reddito It            | alia             | Imp. Italia Lorda        | Imp. Itali        | ia netta   |   |
| 0                        |                       |                  |                          |                   |            |   |
|                          |                       |                  |                          |                   |            |   |
|                          |                       |                  |                          |                   |            |   |
|                          |                       |                  |                          |                   |            |   |
| lananda analita diinaana |                       |                  |                          | 0.00              |            |   |
| Importo credito d'Imposi | ta per imposte pagate | e all'estero ap  |                          | 0,00              |            |   |
|                          |                       |                  |                          |                   |            |   |
|                          |                       |                  |                          |                   |            |   |
|                          |                       |                  |                          |                   |            |   |
|                          |                       |                  |                          |                   |            |   |

# Dati INAIL

| ti INAIL |                 |                   | Promemoria |
|----------|-----------------|-------------------|------------|
|          |                 |                   |            |
| Nr       | Posizione INAIL | % Assoggettamento | % Silicosi |
|          |                 |                   |            |
|          |                 |                   |            |
|          |                 |                   |            |
|          |                 |                   |            |
|          |                 |                   |            |
|          |                 |                   |            |
|          |                 |                   |            |
|          |                 |                   |            |
|          |                 |                   |            |
|          |                 |                   |            |
|          |                 |                   |            |

# Stato di Famiglia

| tato di Famiglia               |            |         |             |             |           |                | Promemori        | ia 🔍 🕻       |
|--------------------------------|------------|---------|-------------|-------------|-----------|----------------|------------------|--------------|
| Dati Lavoratore<br>Tipo valuta | [          | Euro 👻  | Sincronizza | Come ditta  |           | •              | Modifica Dati    | Lavoratore   |
| Tipologia reddito              |            | Modello |             | Reddito     | o comples | sivo           | Reddito lavoro   | o dipendente |
| Assoggettamento IRPEF          | [          |         | •           |             |           | +0,00          |                  | +0,00        |
| Esenti IRPEF                   |            |         |             |             |           | +0.00          |                  | +0.00        |
| Stato Famiolia                 |            |         |             |             |           |                |                  |              |
|                                |            |         |             |             |           | Aggiorna       | mento situazione | dipendente   |
|                                |            |         |             |             |           |                |                  |              |
| Prog.                          | Cognome No | ome     | Pare        | ntela % (   | Caric.    | Carico sociale | e Carico         | fiscale      |
| Prog.                          | Cognome No | ome     | Pare        | ntela % (   | Caric.    | Carico sociale | e Carico         | fiscale      |
| Prog.                          | Cognome No | ome     | Pare        | ntela % (   | Caric.    | Carico sociale | e Carico         | fiscale      |
| Prog.                          | Cognome No | ome     | Pare        | ntela 860   | Caric.    | Carico sociale | e Carico         | fiscale      |
| Prog.                          | Cognome No | me      | Pare        | ntela   % ( | Caric.    | Carico sociale | e Carico         | fiscale      |
| Prog.                          | Cognome No | me      | Pare        | ntela   % ( | Caric.    | Carico sociale | e Carico         | fiscale      |
| Prog.                          | Cognome No | me      | Pare        | ntela 8 (   | Caric.    | Carico sociale | e Carico         | fiscale      |
| Prog.                          | Cognome No | me      | Pare        | ntela 8 (   | Caric.    | Carico sociale | e Carico         | fiscale      |
| Prog.                          | Cognome No | me      | Pare        | ntela 8 (   | Caric.    | Carico sociale | e Carico         | fiscale      |

Tramite il bottone Àggiornamento situazione dipendente estremi carichi sociali e fiscali del dipendente. È possibile eseguire il ricalcolo

# Carichi sociali

| hi sociali                                                 |                  |                | Promemoria                    |      |
|------------------------------------------------------------|------------------|----------------|-------------------------------|------|
| Estremi nucleo familiare p<br>Vtilizzare lo stato di famig | er assegno       |                | 🗌 Capo famiglia               |      |
| Cod. Tabella interna                                       | gaptie           |                |                               | -    |
| Numero figli Aggiuntivi succe                              | essivi al primo  | 0              |                               |      |
| Numero figli Minori                                        |                  | 0              |                               |      |
| Numero figli Inabili                                       |                  | 0              |                               |      |
| Altri familiari Inabili                                    |                  | 0              |                               |      |
| Uniemens - coordinate a                                    | ssegni familiari |                |                               |      |
| Tabella anf                                                |                  |                | Num. componenti nucleo totale | 0    |
| Reddito                                                    | 0.00             | Fascia reddito |                               |      |
|                                                            | looloto          |                |                               | 0.00 |

# Carichi fiscali

|              | miglia                |          |         |                |      |        |   |
|--------------|-----------------------|----------|---------|----------------|------|--------|---|
| Coniuge      |                       | <b>~</b> | Mod. ca | alcolo detr.   |      |        | - |
|              |                       |          |         |                |      |        |   |
|              | Tipologia             |          |         | % assoggettame | ento | Numero |   |
|              |                       |          |         |                |      |        |   |
|              |                       |          |         |                |      |        |   |
|              |                       |          |         |                |      |        |   |
|              |                       |          |         |                |      |        |   |
|              |                       |          |         |                |      |        |   |
|              |                       |          |         |                |      |        |   |
|              |                       |          |         |                |      |        |   |
|              |                       |          |         |                |      |        |   |
|              |                       |          |         |                |      |        |   |
| Primo figlio |                       |          |         |                |      |        |   |
| Primo figlio |                       |          |         | v              |      |        |   |
| Primo figlio | er familiari a carico |          |         | v              |      |        |   |

Tramite il bottone ii accede alla Gestione analitica dei carichi familiari teorica.

Per inserire i figli e familiari a carico utilizzare il bottone , successivamente selezionare la tipologia del familiare selezionandola dall'elenco indicando la % di assoggettamento e numero.

| Figli e Familiari a carico                                                                   |        |                   |       |            | ×       |
|----------------------------------------------------------------------------------------------|--------|-------------------|-------|------------|---------|
| Figli                                                                                        | ·      | % Assoggettamento | 0,00  | Numero     | 0       |
| Figli<br>Figli minori di 3 anni<br>Figli disabili<br>Figli disabili minori di 3<br>Familiari | 3 anni |                   | Salva | Salva Esci | Annulla |

# Reddito/Detrazioni personali

| diti e detrazioni personali      | Imponibile anni prece | denti                                            |                                |      |
|----------------------------------|-----------------------|--------------------------------------------------|--------------------------------|------|
| Reddito                          |                       |                                                  |                                |      |
| Modalita di calcolo              |                       | <b>-</b>                                         |                                |      |
| Reddito                          |                       | % maggiorazione imponibile te<br>100% a 999 99%) | eorico ( indicare un valore da | 1.00 |
| Altro Reddito                    |                       | 10.000                                           | Di cui abitazione Principale   | 1.00 |
| Credito Art. 1 DL66              |                       |                                                  |                                |      |
| Contributo di solidarieta        |                       |                                                  |                                |      |
| Applicazione                     | The paper No.         |                                                  |                                |      |
| Reddito escluso                  |                       | 11.00                                            | Importo riduzione              | 1100 |
| Detrazioni personali             |                       |                                                  |                                |      |
| Spese di produzione              | 10 C                  |                                                  | •                              |      |
| Detrazione minima                | Carra a               | down on the state                                |                                |      |
| 1 <sup>^</sup> Detrazione libera | 100                   |                                                  | -                              |      |
| 2 <sup>^</sup> Detrazione libera | 100                   |                                                  | •                              |      |
| 3^ Detrazione libera             | 100                   |                                                  | •                              |      |

| Dati per arretrati anni precedenti —     |        |                          |       |  |
|------------------------------------------|--------|--------------------------|-------|--|
| Imponibile 201                           | +0.00  | Imponibile 201           | +0.00 |  |
| deduzioni attribuite                     | +0.00  | deduzioni attribuite     | +0.00 |  |
| di cui base                              | +0.00  | di cui base              | +0.00 |  |
| Deduzioni familiari                      | +0.00  | Deduzioni familiari      | +0.00 |  |
| Imponibile det. 201                      | +0.00  | Imponibile det. 201      | +0.00 |  |
| Previdenza 1 occupazione                 | +0,00  | Previdenza 1 occupazione | +0,00 |  |
| Emolumenti corrisposti da terzi per l'an | no 201 |                          |       |  |
| Imponibile non soggetto                  | +0.00  |                          |       |  |
| Imponibile soggetto                      | +0.00  | Ritenute operate         | +0,00 |  |
|                                          |        |                          |       |  |

# Dati TFR

| ti TFR                                       | Promemoria                                                            |
|----------------------------------------------|-----------------------------------------------------------------------|
| Profilo Lavoratore Accantonamento corrente T | FR al 31/12/2006   TFR al 31/12/2000   TFR Storico AA.PP   Erogazioni |
| Dati profilo per nodo PROFILOLAV             |                                                                       |
| Tipo Scelta                                  | <ul> <li>Versamento immediato a tesoreria</li> </ul>                  |
| Data scelta/scadenza                         |                                                                       |
| Iscrizione prev. obbligatoria                | Ţ                                                                     |
| Iscrizione prev.comp. al 31/12/2006          | Aliquota P.C. (Tipo                                                   |
| Codice fondo                                 |                                                                       |
| Destinazione/Variazione scelta TFR           | <b>v</b>                                                              |
| Profilo dipendente Uniemens                  | Periodo scarico Mensilita'                                            |
| Scelta QUIR                                  |                                                                       |
| Fondo Previdenza Complementare               |                                                                       |
| Data adesione fondo complementare            | Codice fondo                                                          |
| Misura Prev.complementare                    | Automatico da cedolino                                                |
| Fondo Azienda/Tesoreria                      |                                                                       |
| Fondo Tesoreria per arretrati                | Misura TFR                                                            |
| Inizio arretrati tesoreria                   | Inizio arretrati previdenza complementare                             |
|                                              |                                                                       |

| FR                                                  |                              |                              | Promemoria         |   |
|-----------------------------------------------------|------------------------------|------------------------------|--------------------|---|
| ofilo Lavoratore Accantonamento corrente TFR al 31/ | /12/2006 TFR al 31/12/2000   | TFR Storico AA.PP Erogazi    | oni                |   |
| Parametri Anzianita' TFR/P.C.                       |                              | Data anzianita               | TFR                |   |
| TFR al Anni e mesi a                                | nzianita' al                 | di cui PT                    | % P.T              |   |
| Dati TFR                                            | Acc.to lordo                 | Di cui F.do Tesoreria        | Fondo in azienda   |   |
| TFR al                                              | 0.00                         | 0.00                         | 0.00               |   |
| Rivalutazione dia' tassata                          | 0.00                         | 0.00                         | 0.00               |   |
| Imposta sulla rivalutazione                         | 0.00                         | 0.00                         | 0.00               |   |
| Fondo a previdenza complementare                    | 0.00                         | Interessi previdenza complem | entare 0,00        | כ |
| Prev.compl.                                         | Address of the second second | dige a by to species i       | 1100.07            | - |
| Data prima occupazione                              |                              | Data prima isci              | rizione            | Ĩ |
| Detrazione tempo pieno                              |                              | Detrazione tempo p           | arziale            |   |
|                                                     |                              | Applicazione detrazione f    | forfetaria TFR 📃 🗸 | - |
|                                                     |                              |                              |                    |   |

| FR                                  |                                |                       |                       |               | Promemor    | ria 🔍 < |
|-------------------------------------|--------------------------------|-----------------------|-----------------------|---------------|-------------|---------|
| ofilo Lavoratore                    | Accantonamento corrente        | TFR al 31/12/2006     | TFR al 31/12/2000 TFR | Storico AA.PP | Eroqazioni  |         |
| ⊃ati TFR al 31/1:<br>∼Anzianita' —— | Convenzionale                  | Astensio              | ne Part-T             | ime           |             |         |
| Anni                                | Anni                           | Anni                  | Anni                  |               |             |         |
| Mesi                                | Mesi                           | Mesi                  | Mesi                  |               | Percentuale |         |
| Accantonamen                        | nto lordo TFR ( al lordo delle | anticipazioni erogate | )                     |               |             |         |
| TFR a fondo co                      | omplementare                   |                       |                       |               |             |         |
| Detrazione tem                      | ipo pieno                      |                       |                       |               |             |         |
| Detrazione tem                      | ipo parziale                   |                       |                       |               |             | ( ) )   |
| Rivalutazione <u>c</u>              | jia' tassata                   |                       |                       |               |             |         |
| Imposta sulla ri                    | ivalutazione                   |                       |                       |               |             |         |
|                                     |                                |                       |                       |               |             |         |
|                                     |                                |                       |                       |               |             |         |
|                                     |                                |                       |                       |               |             |         |
|                                     |                                |                       |                       |               |             |         |
|                                     |                                |                       |                       |               |             |         |
|                                     |                                |                       |                       |               |             |         |

| Dati TFR                                                           |                                                                        |                       |                   |                   | Promem      | noria | < > |
|--------------------------------------------------------------------|------------------------------------------------------------------------|-----------------------|-------------------|-------------------|-------------|-------|-----|
| Profilo Lavoratore                                                 | Accantonamento corrente                                                | TFR al 31/12/2006     | TFR al 31/12/2000 | TFR Storico AA.PP | Erogazioni  |       |     |
| Dati TFR al 31/1                                                   | 2/2000                                                                 |                       |                   |                   |             |       |     |
| Anzianita'                                                         | Convenzionale                                                          | Astensi               | one               | Part-Time         |             |       |     |
| Anni                                                               | Anni                                                                   | Anni                  |                   | Anni              |             |       |     |
| Mesi                                                               | Mesi                                                                   | Mesi                  |                   | Mesi              | Percentuale |       |     |
| Accantonamen<br>TFR a fondo co<br>Riduzione temp<br>Riduzione temp | to lordo TFR (al lordo delle<br>mplementare<br>po pieno<br>po parziale | anticipazioni erogate | ə )               |                   |             | 100   |     |
|                                                                    |                                                                        |                       |                   |                   |             |       |     |
|                                                                    |                                                                        |                       |                   |                   |             |       |     |
|                                                                    |                                                                        |                       |                   |                   |             |       |     |
|                                                                    |                                                                        |                       |                   |                   |             |       |     |

| TFR                                        |                     |                      |                       | Promemoria      |      |
|--------------------------------------------|---------------------|----------------------|-----------------------|-----------------|------|
| Profilo Lavoratore Accantonamento corrente | e TFR al 31/12/2006 | TFR al 31/12/2000 TF | R Storico AA.PP Eroga | azioni          |      |
|                                            |                     |                      |                       |                 |      |
| Data Accant. Valore fondo prec.            | Rivalutaz.Periodo   | TFR periodo          | L.297/82              | TFR Accantonato | Val. |
|                                            |                     |                      |                       |                 |      |
|                                            |                     |                      |                       |                 |      |
|                                            |                     |                      |                       |                 |      |
|                                            |                     |                      |                       |                 |      |
|                                            |                     |                      |                       |                 |      |
|                                            |                     |                      |                       |                 |      |
|                                            |                     |                      |                       |                 |      |
|                                            |                     |                      |                       |                 |      |
|                                            |                     |                      |                       |                 |      |
|                                            |                     |                      |                       |                 |      |
|                                            |                     |                      |                       |                 |      |

| Dati TFR               |                       |                      |                    |                       | Promer         | moria  |   |
|------------------------|-----------------------|----------------------|--------------------|-----------------------|----------------|--------|---|
| Profilo Lavoratore Acc | cantonamento corrente | R al 31/12/2006   TI | FR al 31/12/2000 T | FR Storico AA.PP Erog | jazioni        |        |   |
| Tipo Erogazioni        |                       |                      |                    |                       |                |        | _ |
| Liquidazione           | Preavviso             | Acconti              | _ An               | ticipazioni           | ] Liberalita'  |        |   |
| Liberalita' 50%        | Altre indennita'      |                      |                    | Visualizza tutti      | Nascondi tutti |        |   |
|                        |                       |                      |                    |                       |                |        |   |
|                        |                       |                      |                    |                       |                |        |   |
| Descrizione            | Poriodo compotonza    | Monsilità            | Dete orogeziono    | Importo orogeto       | Liquidaziono   | Valuta | _ |
| Descrizione            | Pendo competenza      | Wenshita             | Data erogazione    | Importo elogato       | Liquidazione   | valuta |   |
|                        |                       |                      |                    |                       |                |        |   |
|                        |                       |                      |                    |                       |                |        |   |
|                        |                       |                      |                    |                       |                |        |   |
|                        |                       |                      |                    |                       |                |        |   |
|                        |                       |                      |                    |                       |                |        |   |
|                        |                       |                      |                    |                       |                |        |   |
|                        |                       |                      |                    |                       |                |        |   |
|                        |                       |                      |                    |                       |                |        |   |
|                        |                       |                      |                    |                       |                |        |   |

# Fondi Complementari

| Complementare               | 9       | Codice Cor                 | ntribuzione    |   |
|-----------------------------|---------|----------------------------|----------------|---|
| Matricola F.Complementare   |         | Inizio Contribuzione       | Sottoscrizione |   |
| Fipo provenienza iscritto   | There a | politic                    |                | • |
| Fipo iscrizione             | there a | politic                    |                | • |
| Numero anni anzianita' INPS |         | Motivo fine collaborazione | The goalds     | • |
| % contributiva Ditta        |         | % contributiva Dipendente  | % dest.TFR     |   |
|                             |         |                            |                |   |
| Rigo Tipo                   |         | Descrizione                | Campo          |   |
|                             |         |                            |                |   |
|                             |         |                            |                |   |
|                             |         |                            |                |   |

# Trattenute

| stanti fisse                                                                                                    | stanti fisse                                                                                                    | 1 1336 Gestione officia      | cati - Gestione Prestiti / Pigno | oramenti        |           |         | Promemoria  |
|----------------------------------------------------------------------------------------------------|----------------------------------------------------------------------------------------------------|------------------------------|----------------------------------|-----------------|-----------|---------|-------------|
| Descrizione     Importo       noorto aiornaliero trattenuta pensione     +0.00000       porto trattenuta pensione per tredicesima     +0.00000       pera     +0.00000       pera     +0.00000       stione Sindacati                                                                                                    | Descrizione     Importo       noorto diornaliero trattenuta pensione per tredicesima     +0.0000(       noorto trattenuta pensione per tredicesima     +0.0000(       bera     +0.0000(       bera     +0.0000(       stione Sindacati                                                                                                    | ostanti fisse                |                                  |                 |           |         |             |
| boordo aiornaliero trattenuta pensione       +0.00000         boordo trattenuta pensione per tredicesima       +0.00000         bera       +0.00000         bera       +0.00000         stione Sindacati                                                                                                    | noorto diornaliero trattenuta pensione per tredicesima +0.0000<br>noorto trattenuta pensione per tredicesima +0.0000<br>ibera +0.00000<br>ibera +0.00000<br>ibera +0.0000<br>Codice Sindacati<br>Codice Sindacato Descrizione Importo Percentuale<br>0 0 0 Trattenuta Sind +0.00 0.00<br>0 0 0 Trattenuta Sind +0.00 0.00<br>0 0 0 Trattenuta Sind +0.00 0.00<br>0 0 0 0 Trattenuta Sind +0.00 0.00<br>0 0 0 0 Trattenuta Sind +0.00 0.00<br>0 0 0 Trattenuta Sind +0.00 0.00<br>0 0 0 0 Trattenuta Sind +0.00 0.00<br>0 0 0 0 Trattenuta Sind +0.00 0.00<br>0 0 0 0 Trattenuta Sind +0.00 0.00<br>0 0 0 0 Trattenuta Sind +0.00 0.00<br>0 0 0 0 Trattenuta Sind +0.00 0.00<br>0 0 0 0 0 Trattenuta Sind +0.00 0.00<br>0 0 0 0 0 Trattenuta Sind +0.00 0.00<br>0 0 0 0 0 0 0 Trattenuta Sind +0.00 0.00<br>0 0 0 0 0 0 0 0 0 0 0 0 0 0 0 0 0 0                                                                                                     |                              | Descrizione                      |                 |           | Importo |             |
| teordo trattenuta pensione per tredicesima       +0.00000         bera       +0.00000         stione Sindacati                                                                                                    | Incorto trattenuta pensione per tredicesima       +0.00004         Ibera       +0.00004         Institute       +0.00004         Institute                                                                                                    | mporto aiornaliero trattenut | a pensione                       |                 |           |         | +0.00000    |
| bera     +0.0000       stione Sindacati     Codice Sindacato       0     0       0     0       0     0       0     0       0     0       0     0       0     0       0     0       0     0       0     0       0     0       0     0       0     0       0     0       0     0       0     0       0     0       0     0       0     0       0     0       0     0       0     0       0     0       0     0       0     0       0     0       0     0       0     0       0     0       0     0       0     0       0     0       0     0       0     0       0     0       0     0       0     0       0     0       0     0       0     0       0     0       0     0       0   <                                                                                                    | istione Sindacati  Codice Riferimento Codice Sindacato  Codice Sindacato  Codice Sin | mporto trattenuta pensione   | per tredicesima                  |                 |           |         | +0.00000    |
| stione Sindacati       Codice Riferimento     Codice Sindacato     Descrizione     Importo     Percentuale       0     0     Trattenuta Sind     +0.00     0.00       0     0     Trattenuta Sind     +0.00     0.00       0     0     Trattenuta Sind     +0.00     0.00       0     0     Trattenuta Sind     +0.00     0.00       0     0     Trattenuta Sind     +0.00     0.00       0     0     Trattenuta Sind     +0.00     0.00       0     0     Trattenuta Sind     +0.00     0.00       0     0     Trattenuta Sind     +0.00     0.00       0     0     Trattenuta Sind     +0.00     0.00       0     0     Trattenuta Sind     +0.00     0.00                                                                                                    | Instione Sindacati Codice Sindacato O O Trattenuta Sind +0.00 O O O O O O O O O O O O O O O O O O                                                                                                    | ibera                        |                                  |                 |           |         | +0.00000    |
| 0         0         Trattenuta Sind         +0.00         0.00           0         0         Trattenuta Sind         +0.00         0.00           0         0         Trattenuta Sind         +0.00         0.00           0         0         Trattenuta Sind         +0.00         0.00           0         0         Trattenuta Sind         +0.00         0.00                                                                                                    | 0         0         Trattenuta Sind         +0.00         0.00           0         0         Trattenuta Sind         +0.00         0.00           0         0         Trattenuta Sind         +0.00         0.00           0         0         Trattenuta Sind         +0.00         0.00           stione Prestiti / Pignoramenti                                                                                                    | stione Sindacati             | Codice Sindacato                 | Descrizior      | ie        | Importo | Percentuale |
| 0         0         Trattenuta Sind         +0.00         0.00           0         0         Trattenuta Sind         +0.00         0.00           stione Prestiti / Pignoramenti                                                                                                    | 0     0     Trattenuta Sind     +0.00     0.00       0     0     0     Trattenuta Sind     +0.00     0.00       stione Prestiti / Pignoramenti                                                                                                    | 0                            | 0                                | Trattenuta Sind |           | +0.00   | 0.00        |
| 0 0 Trattenuta Sind +0.00 0.00<br>stione Prestiti / Pignoramenti<br>Nr. Descrizione Tipo Modalita' Rata                                                                                                    | 0 0 Trattenuta Sind +0.00 0.00<br>stione Prestiti / Pignoramenti<br>Nr. Descrizione Tipo Modalita' Rata                                                                                                    | 0                            | 0                                | Trattenuta Sind |           | +0.00   | 0.00        |
| stione Prestiti / Pignoramenti           Image: Constraint of the second second | Istione Prestiti / Pignoramenti       Image: Strain Strain St            | 0                            | 0                                | Trattenuta Sind |           | +0.00   | 0.00        |
|                                                                                                    |                                                                                                    | estione Prestiti / Pignora   | amenti<br>Descrizione            | Tipo            | Modalita' |         | Rata        |
|                                                                                                    |                                                                                                    |                              |                                  |                 |           |         |             |

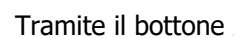

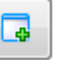

e possibile procedere con il caricamento della Gestione Prestiti/Pignoramenti

## Pagamenti

| amenti                                                               |                                                                                                    |                   | Promemoria  |
|----------------------------------------------------------------------|----------------------------------------------------------------------------------------------------|-------------------|-------------|
| Pagamenti<br>Tipo Pagamento<br>Codice Banca Ditti<br>Banca Italia Ba | a nca Estero                                                                                                    | •                 |             |
| <ul><li>IBAN</li><li>Abi-Cab</li></ul>                               | Codice IBAN<br>Codice Paese<br>CIN UE di controllo<br>CIN IT di controllo<br>Codice Sede Banca<br>Codice Filiale Banca | IT IT 00000 00000 |             |
| Intestatario Conto<br>Estremi Pagamer<br>Importo Pagament            | Corrente                                                                                                    | Tipo Pagamento    | Altra Banca |

## **Bonus assunzioni**

| Dati BONUS ASSUNZIONI       | Promemoria |   |
|-----------------------------|------------|---|
| Credito bonus assunzioni    |            | 1 |
| L.244/2007 art.7            | -          |   |
| Professione -               |            |   |
| DL76 Under 30               |            |   |
| Inizio incentivo            |            |   |
| Ex somministrato            |            |   |
| Bonus 284                   |            |   |
| Aliquota IVS                |            |   |
| Id. Certificazione          |            |   |
| Tabella Part Time Agevolato |            |   |
|                             |            | ) |
|                             |            |   |
|                             |            |   |
|                             |            |   |
|                             |            |   |
|                             |            |   |
|                             |            |   |

Sempre al fine di migliorare il controllo e la razionalizzazione della gestione delle informazioni, le sezioni [Progressivi Manuali] e [Progressivi Altra Azienda] sono state revisionate e semplificate nel caricamento dei dati.

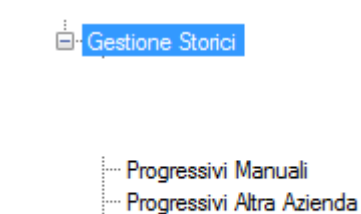

Nelle nuove sezioni

- > Parametri contributivi
- 🔰 Tributi
- Accumulatori
- Cu Previdenziale
- Ritenute Fiscali
- Detrazioni
- Arretrati AAPP
- ↘ TFR e Fondi
- Eventi malattia
- INAIL

sono stati inseriti da procedura controlli e automatismi non presenti nella precedente versione; di seguito i dettagli.

## Progressivi Manuali

La gestione dei Progressivi Manuali è da gestire in caso di acquisizione aziende in corso di anno. In essa dovrà essere effettuato il caricamento per "Totali" di quanto già elaborato prima dell'acquisizione del cliente.

| Pro | ogressivi Manuali                                                                                                    | Promemoria    |
|-----|----------------------------------------------------------------------------------------------------|---------------|
|     | Progr. 🔇 1 🔊                                                                                                    |               |
|     | Parametri Contributivi      Tributi      Accumulatori     CU Previdenziale     Ritenute Fiscali      Detrazioni      Arretrati AAPP      TFR e Fondi      Eventi mala | ittia 🔎 INAIL |

# **CU Previdenziale**

| Parametri Contributivi<br>CU Previdenziale | <ul> <li>Tributi</li> <li>A</li> <li>Ritenute Fiscali</li> </ul> | ccumulatori<br>Detrazio    | ni @ Arr   | etrati AAPF | D @    | TFR e Fo | ndi @   | Eventi r | nalattia | @ INAIL    | 1 |  |
|--------------------------------------------|------------------------------------------------------------------|----------------------------|------------|-------------|--------|----------|---------|----------|----------|------------|---|--|
| Numero Progressivo                         | <                                                                | 1 [                        | >          |             |        |          |         |          |          |            |   |  |
| Periodo dal                                | 00/0000                                                          |                            | Mensilita' | 0           |        | Period   | lo al 0 | 0/0000   |          | Mensilita' | 0 |  |
| Posizione INPS                             |                                                                  |                            |            |             |        |          |         |          |          |            |   |  |
| Ente Pensionistico INPS                    | 3                                                                |                            |            |             |        |          |         |          |          |            |   |  |
| Altro ente                                 |                                                                  |                            |            |             |        |          |         |          |          |            |   |  |
| Imponibile previdenziale                   | e escluse variabili                                              | retributive                |            |             |        | 0.00     | ]       |          |          |            |   |  |
| (Di                                        | cui imponibile con                                               | tributo aggiu              | ntivo IVS) | )           |        | 0.00     | ]       |          |          |            |   |  |
| Contributi a carico del la                 | avoratore trattenut                                              | i                          |            |             |        | 0.00     | ]       |          |          |            |   |  |
| (Di cui contrib                            | uto aggiuntivo IVS                                               | )                          |            |             |        | 0.00     | ]       |          |          |            |   |  |
| Contributi dovuti                          |                                                                  |                            |            | Interame    | nte ve | rsati    |         |          |          |            | • |  |
| MESI PER I QUALI E<br>Tutti                | STATA PRESE '<br>Tutti con l'e                                   | NTATA LA I<br>sclusione di | DENUNC     | IA EMENS    | /UNIE  | MENS     |         |          |          |            |   |  |
|                                            | G                                                                | F M                        | A          | M           | G      |          | A       | S        | 0        | N          | D |  |

Si ricorda che il "periodo al" deve essere compilato solo nel caso in cui il lavoratore abbia avuto più periodi previdenziali nel periodo oggetto di caricamento dei progressivi.

A seguito della compilazione dei campi:

- <Imponibile previdenziale escluse variabili retributive>
- <Di cui imponibile Contr. AGG.IVS>
- <Contributi a carico del lavoratore trattenuti>
- <Di cui contrib. AGG. IVS>

sarà generata in automatico la sezione [Parametri Contributivi] con l'indicazione dei Parametri Contributivi associati al dipendente (Contributo Aggiuntivo e Contributo FAP).

In presenza di più numeri progressivi i campi <Di cui imponibile Contr. AGG.IVS> e <Di cui contrib. AGG. IVS> saranno gestiti solo sull'ultimo progressivo caricato.

# CU Previdenziale COCOCO

| Numero Progressivo                 |            |            | - IIK |            | renu malatu |            |   |
|------------------------------------|------------|------------|-------|------------|-------------|------------|---|
|                                    |            |            |       |            |             |            |   |
| Ente                               |            |            |       |            |             |            |   |
| Periodo dal                        | 00/000     | Mensilita' | 0     | Periodo al | 00/000      | Mensilita' | 0 |
| Data inizio                        | 00/00/0000 |            |       |            |             |            |   |
| Data fine                          | 00/00/0000 |            |       |            |             |            |   |
| Compensi corrisposti               |            | 0,00       |       |            |             |            |   |
| Contributi dovuti                  |            | 0,00       |       |            |             |            |   |
| Contributi a carico del lavoratore |            | 0,00       |       |            |             |            |   |
| Contributi versati                 |            | 0.00       |       |            |             |            |   |

) Si ricorda che il "periodo al" deve essere compilato solo nel caso il collaboratore abbia avuto più periodi previdenziali nel periodo oggetto di caricamento dei progressivi.

A seguito della compilazione dei campi:

- Compensi corrisposti
- Contributi dovuti
- Contributi a carico del lavoratore
- Contributi versati

sarà generata in automatico la sezione [Parametri Contributivi] con l'indicazione dei Parametri Contributivi associati al collaboratore (CXX - C10).

## **Ritenute Fiscali**

La compilazione di questa sezione è necessaria per la corretta elaborazione della Certificazione Unica e delle annotazioni.

|                                                     | cali @ Detrazioni @   | Arretrati AAPP         | e Fondi 🔎 Eventi ma      | lattia 🧶 INAIL |
|-----------------------------------------------------|-----------------------|------------------------|--------------------------|----------------|
| Ritenute IRPEF ( 1001 ) / Bonus II                  | RPEF ( 1655 )         |                        |                          |                |
|                                                     | ( )                   |                        |                          |                |
| Tipo Reddito Tipologia                              | TFR                   | D.I. Dal               | AI                       | Importo        |
|                                                     |                       |                        |                          |                |
| Credito recuperato (1655)                           | 0.00                  | Credito erogato (1655) | 0.00 Sal                 | do +0.00       |
| ddizionali all'IRPEF                                |                       |                        |                          |                |
| Comune AP                                           | 100000                |                        |                          |                |
| Saldo Addizionale Regionale AP                      | 0,00                  | Saldo A                | ddizionale Comunale A    | AP 0.00        |
| Comune AC                                           | 1000000               |                        |                          |                |
| ddizionale Regionale AC                             | 0.00                  | Acconto A              | ddizionale Comunale A    | AC 0.00        |
|                                                     |                       | Saldo A                | ddizionale Comunale A    | AC 0.00        |
|                                                     | incremento Produttivi | ta' Lavoro             |                          |                |
| etassazione somme erogate per                       |                       |                        |                          |                |
| etassazione somme erogate per<br>imite detassazione | -                     | Cont                   | ributi su importi detass | ati 0,00       |

Tramite il bottone e possibile procedere con il caricamento dell'imponibile fiscale, delle Ritenute IRPEF (1001), della tipo di reddito (determinato/indeterminato), tipologia e del relativo periodo di lavoro (dal-al).

Al fine della valorizzazione dei campi <Comune AP> e <Comune AC> la procedura verifica le sezioni [Add. IRPEF Anno precedente] e [Add. IRPEF Anno corrente]; in assenza di queste informazioni verranno presi come riferimento gli estremi del Domicilio Fiscale presenti in [Anagrafica Dipendente].

Q

La compilazione dei campi di seguito indicati genererà in automatico la sezione [TRIBUTI]; nel dettaglio:

| Nome campo                                                                                               | Tributo                                            |
|----------------------------------------------------------------------------------------------------|----------------------------------------------------|
| Ritenute IRPEF campi <importo> e<br/><ritenute a="" debito=""></ritenute></importo>                      | Tributo 1001                                       |
| Bonus IRPEF campi <credito<br>recuperato&gt; <credito erogato=""> <saldo></saldo></credito></credito<br> | Tributo 1655                                       |
| Campo Addizionale Regionale Saldo AF-1                                                                   | Tributo 3802- Codice Regione - anno AF-1 - importo |
| Campo Addizionale Regionale anno AF                                                                      | Tributo 3802- Codice Regione - anno AF - importo   |
| Campo Addizionale Comunale Saldo AF-1                                                                    | Tributo 3848 - Codice Comune - anno AF-1 - importo |
| Campo Addizionale Comunale Saldo AF                                                                      | Tributo 3848 - Codice Comune - anno AF - importo   |
| Addizionale Comunale Acconto                                                                             | Tributo 3847 - Codice Comune - anno AF - importo   |

La compilazione dei campi di seguito indicati genererà in automatico la sezione [Accumulatori]; nel dettaglio:

| Nome campo                      | Accumulatore                                       |
|---------------------------------|----------------------------------------------------|
| Limite detassazione             | Accumulatore LIM1 o LIM2 con importo uguale a zero |
| Contributi su importi detassati | Accumulatore F184                                  |
| Imponibile fiscale detassato    | Accumulatore F185                                  |

| Accumulatore F18 Arretrati AAPP  TFR e mmatoria cedolini +0,00 +0,00 +0, | Fondi ● Eventi malattia ● INAll     Da conguaglio     +0,00     +0,00               |
|----------------------------------------------------------------------------------------------------|-------------------------------------------------------------------------------------|
| Arretrati AAPP @ TFR e<br>mmatoria cedolini<br>+0,00<br>+0,00                                                                                                    | Pondi I ● Eventi malattia I ● INAIL<br>Da conguaglio<br>+0,00<br>+0,00<br>+0,00     |
| Arretrati AAPP @ TFR e<br>mmatoria cedolini<br>+0,00<br>+0,00                                                                                                    | ≥ Fondi I ● Eventi malattia I ● INAlt<br>Da conguaglio<br>+0,00<br>+0,00<br>+0,00   |
| Arretrati AAPP  TFR e mmatoria cedolini +0,00 +0,00 +0,00                                                                                                    | Pondi     Eventi malattia     INAll     Da conguaglio     +0,00     +0,00     +0,00 |
| Arretrati AAPP @ TFR e<br>mmatoria cedolini<br>+0,00<br>+0,00                                                                                                    | ■ Fondi   ● Eventi malattia   ● INAll Da conguaglio +0,00 +0,00 +0,00 +0,00         |
| mmatoria cedolini<br>+0,00<br>+0,00                                                                                                    | Da conguaglio<br>+0,00<br>+0,00<br>+0,00                                            |
| mmatoria cedolini<br>+0,00<br>+0,00                                                                                                    | Da conguaglio<br>+0,00<br>+0,00<br>+0,00                                            |
| +0,00<br>+0,00                                                                                                    | +0,00<br>+0,00<br>+0,00                                                             |
| +0,00                                                                                                    | +0,00                                                                               |
|                                                                                                    | +0.00                                                                               |
| +0,00                                                                                                    | 10,00                                                                               |
| +0,00                                                                                                    | +0,00                                                                               |
| +0,00                                                                                                    | +0,00                                                                               |
| +0,00                                                                                                    | +0,00                                                                               |
| +0,00                                                                                                    | +0,00                                                                               |
| +0,00                                                                                                    | +0,00                                                                               |
| +0,00                                                                                                    | +0,00                                                                               |
| +0,00                                                                                                    | +0,00                                                                               |
| +0,00                                                                                                    | +0,00                                                                               |
| +0,00                                                                                                    | +0,00                                                                               |
|                                                                                                    | +0,00                                                                               |
| +0,00                                                                                                    |                                                                                     |
| _                                                                                                    | +0,00<br>+0,00<br>+0,00                                                             |

(i) Nel campo <Giorni detrazioni applicati> inserire il numero di giorni detrazione maturati prima dell'acquisizione del cliente.

Si ricorda che gli importi delle detrazioni nelle colonne <Sommatoria ced.> e <Da conguaglio> devono obbligatoriamente essere compilati per i lavoratori Dimessi/Liquidati nell'anno corrente per i quali è necessario elaborare la Certificazione Unica.

# Arretrati AAPP

Compilare la sezione in presenza di arretrati anni precedenti corrisposti nell'anno; gli importi inseriti saranno computati nel conguaglio di fine anno.

| Parametri Contributivi      Tributi      Accumulatori     CU Previdenziale      Ritenute Fiscali      Detrazioni | Arretrati AAPP 🔹 TFR e Fondi 🔍 Eventi malattia 🔍 | INAIL |
|----------------------------------------------------------------------------------------------------|--------------------------------------------------|-------|
| Dati relativi ad arretrati Anni Precedenti                                                                       |                                                  |       |
| Contributi su arretrati Anni Precedenti                                                                          |                                                  | 0.00  |
| Imponibile fiscale                                                                                               |                                                  | 0.00  |
| Ritenute fiscali lorde                                                                                           | % 0,00000                                        | 0,00  |
| Detrazioni                                                                                                    |                                                  | 0,00  |
| Ritenute fiscali nette                                                                                           |                                                  | 0,00  |

# TFR e Fondi

| Progr. 🔇 1 🔊                                                                                                    |                |             |                        |       |
|----------------------------------------------------------------------------------------------------|----------------|-------------|------------------------|-------|
| Parametri Contributivi      Tributi      Accumulatori     CU Previdenziale      Ritenute Fiscali      Detrazioni | Arretrati AAPP | TFR e Fondi | Eventi malattia        | INAIL |
| Dati relativi al T.F.R.                                                                                          |                |             |                        |       |
| Retribuzione Utile                                                                                               | +0,00          |             |                        |       |
| Riduzioni - Detrazioni Full Time                                                                                 | +0,00          | Riduzioni   | - Detrazioni Part Time | +0,00 |
| Imponibile L.297/82                                                                                              | +0,00          |             | Contributo L.297/82    | +0,00 |
| TFR Versato nell'anno al fondo TFR dell'INPS                                                                     | +0,00          |             |                        |       |
| Anticipazioni c/tesoreria                                                                                        | +0,00          |             |                        |       |
| Previdenza Complementare                                                                                         |                |             |                        |       |
| Contributo a carico dipendente versato nell'anno                                                                 |                | +0,00       |                        |       |
| Contributo totale ditta piu' dipendente versato nell'anno                                                        |                | +0,00       |                        |       |
| Contributo totale ditta piu' dipendente dedotto                                                                  |                | +0,00       |                        |       |
| TFR versato al fondo                                                                                             |                | +0.00       |                        |       |
| Reddito fondo complementare                                                                                      |                | +0.00       |                        |       |
| Contributi Assistenza Sanitaria                                                                                  |                |             |                        |       |
| Contributo versato nell'anno                                                                                     | +0,00          |             | Contributo dedotto     | +0.00 |

(i) A seguito della compilazione dei campi:

- <Imponibile L.297/82>
- <Contributo L.297/82>

sarà generata in automatico la sezione [Parametri Contributivi] e creato il Parametro Contributivo inerente la legge 297/82 [<imponibile reale> <imponibile assoggettato> <ritenuta operata >].

La compilazione dei campi di seguito indicati genererà in automatico la sezione [Accumulatori]; nel dettaglio:

| Nome campo                                          | Accumulatore      |
|-----------------------------------------------------|-------------------|
| TFR versato nell'anno al fondo di<br>Tesoreria INPS | Accumulatore F601 |
| Anticipazioni c/tesoreria                           | Accumulatore F605 |
| Contributo a carico dipendente versato<br>nell'anno | Accumulatore F263 |
| Contributo totale ditta più dip. versato nell'anno  | Accumulatore T262 |
| Contributo totale ditta più dip. dedotto            | Accumulatore T263 |
| TFR Versato al Fondo                                | Accumulatore F265 |
| Reddito Fondo compl.                                | Accumulatore F260 |
| Contributo Ass. San. Totale versato nell'anno       | Accumulatore T266 |
| Contributo Ass. San. Dedotto                        | Accumulatore T267 |

## **Eventi Malattia**

| Progr. (                                                                                                    |                                                         |
|----------------------------------------------------------------------------------------------------|---------------------------------------------------------|
| Parametri Contributivi      Tributi     Accumulatori     CL Dravidanziala     Ditavita Fiscali     Datazini | A Arestati AADD @ TED a Eardi @ Eventi malattia @ INAII |
|                                                                                                    |                                                         |
| Giorni malattia nell'anno                                                                                   | 0                                                       |
| Numero eventi di malattia nell'anno                                                                         | 0                                                       |
|                                                                                                    |                                                         |
|                                                                                                    |                                                         |
|                                                                                                    |                                                         |
|                                                                                                    |                                                         |
|                                                                                                    |                                                         |
|                                                                                                    |                                                         |
|                                                                                                    |                                                         |
|                                                                                                    |                                                         |
|                                                                                                    |                                                         |
|                                                                                                    |                                                         |
|                                                                                                    |                                                         |
|                                                                                                    |                                                         |
|                                                                                                    |                                                         |
|                                                                                                    |                                                         |

Campo <Giorni malattia nell'anno> da compilare ai fini della determinazione del periodo di comporto.

Campo <Numero eventi di malattia nell'anno> da compilare in caso di CCNL che prevede integrazioni variabili in funzione al numero di eventi nell'anno.

#### INAIL

Progr. 🔇 1

#### Parametri Contributivi

>

| CO Previdenziale   Ritenute Fiscali   Detrazioni   Arretrati AAPP   FIR e Fondi   Eventi malattia |
|---------------------------------------------------------------------------------------------------|
|---------------------------------------------------------------------------------------------------|

| Nr. Pos. | Posizione INAIL | Imponibile | Imponibile PT -<br>Esenzioni |
|----------|-----------------|------------|------------------------------|
| 0 🦻      |                 | 0,00       | 0,00                         |
| 0        |                 | 0,00       | 0,00                         |
| 0        |                 | 0,00       | 0,00                         |
| 0        |                 | 0,00       | 0,00                         |
| 0        |                 | 0,00       | 0,00                         |
| 0        |                 | 0,00       | 0,00                         |
| 0        |                 | 0,00       | 0,00                         |
| 0        |                 | 0,00       | 0,00                         |
| 0        |                 | 0,00       | 0,00                         |
| 0        |                 | 0,00       | 0,00                         |

Nel campo <Nr.Pos> e <Posizione INAIL> indicare il numero di posizione e il codice PAT INAIL sulla quale il lavoratore è assicurato.

Il campo <Imponibile PT - Esenzioni> deve essere compilato solo per lavoratori che danno diritto ad uno sgravio del premio INAIL

La compilazione di questa sezione consentirà al programma di calcolare correttamente il premio dovuto in sede di "Autoliquidazione" INAIL.

#### Parametri Contributivi

| ressivi Manuali                                                                        |                                   |                     |                        | Prome  | emoria     |  |
|----------------------------------------------------------------------------------------|-----------------------------------|---------------------|------------------------|--------|------------|--|
| Progr. 🔇 🚺 🔊                                                                           |                                   |                     |                        |        |            |  |
| CU Previdenziale     Ritenute Fiscali     Parametri Contributivi     Tributi     Accur | Detrazioni 🧶 Arretrat<br>mulatori | iAAPP 🏾 🗶 TFR e Fon | di 🏾 🗶 Eventi malattia | @ INAI | -          |  |
|                                                                                        |                                   |                     |                        | Recu   | pero param |  |
| Codice Parametro                                                                       | Imponibile Reale                  | Imponibile Assogg.  | Ritenuta operata       | GG     | MM         |  |
|                                                                                        |                                   |                     |                        |        |            |  |
|                                                                                        |                                   |                     |                        |        |            |  |
|                                                                                        |                                   |                     |                        |        |            |  |
|                                                                                        |                                   |                     |                        |        |            |  |
|                                                                                        |                                   |                     |                        |        |            |  |
|                                                                                        |                                   |                     |                        |        |            |  |
|                                                                                        |                                   |                     |                        |        |            |  |
|                                                                                        |                                   |                     |                        |        |            |  |
|                                                                                        |                                   |                     |                        |        |            |  |
|                                                                                        |                                   |                     |                        |        |            |  |
|                                                                                        |                                   |                     |                        |        |            |  |
|                                                                                        |                                   |                     |                        |        |            |  |

Tramite il bottone il possibile accedere alla [Gestione Tabella Parametri Sociali (manuale)] e procedere con il caricamento dei Parametri Contributivi.

Previsto nuovo Bottone Recupero param. "spunta" e successiva "Conferma" i Parametri Contributivi presenti in [Raggruppamento Parametri] [Parametri contributivi aggiuntivi] e [Parametri contributivi TFR (Fondi Complementari)].

| Archivio A   | <u>1</u> odifica | Visualizza | <u>H</u> elp | 2   |      |
|--------------|------------------|------------|--------------|-----|------|
| 🔁 🖬 🖽        | ¥: 8:            |            | ć1 M         | ĝ↓  | >>   |
| Parametro    | Descrizion       | he         |              |     | _    |
|              |                  |            |              |     |      |
|              |                  |            |              |     |      |
| 2007<br>1977 |                  |            |              |     |      |
|              |                  |            |              |     |      |
|              |                  |            |              |     |      |
|              |                  |            |              |     |      |
|              |                  |            |              |     |      |
|              |                  |            |              |     |      |
|              |                  |            |              |     |      |
|              |                  |            |              |     |      |
|              |                  |            |              |     |      |
|              |                  |            | OF           |     | col. |
|              |                  |            | UK           | Lan | Cel  |

A seguito della compilazione di alcuni campi nelle sezioni [CU PREVIDENZIALI] [CU PREVIDENZIALI CO.CO.CO] e [TFR e Fondi], saranno generati in automatico i relativi Parametri Contributivi (il dettaglio è consultabile nelle sezioni indicate).

# Tributi

| ressivi Manuali                                                   |                                                                    |                                   |                      |                        | Promemoria | < |
|-------------------------------------------------------------------|--------------------------------------------------------------------|-----------------------------------|----------------------|------------------------|------------|---|
| Progr.                                                            | 1                                                                  |                                   |                      |                        |            |   |
| <ul> <li>CU Previdenziale</li> <li>Parametri Contribut</li> </ul> | <ul> <li>Ritenute Fiscali</li> <li>Tributi</li> <li>Acc</li> </ul> | Detrazioni 🤎 Arretra<br>umulatori | ati AAPP   🔍 TFR e F | ondi 🏾 🔍 Eventi malatt | ia 🍳 INAIL |   |
| Redditi per i quali e'                                            | possibile usufruire delle                                          | e detrazioni                      |                      |                        | Si         | • |
|                                                                   |                                                                    |                                   |                      |                        |            |   |
| Tributo   Anno                                                    | Comune                                                             | Provincia                         | Regione              | Imponibile Lordo       | Ritenuta   |   |
|                                                                   |                                                                    |                                   |                      |                        |            |   |
|                                                                   |                                                                    |                                   |                      |                        |            |   |
|                                                                   |                                                                    |                                   |                      |                        |            |   |
|                                                                   |                                                                    |                                   |                      |                        |            |   |
|                                                                   |                                                                    |                                   |                      |                        |            |   |
|                                                                   |                                                                    |                                   |                      |                        |            |   |
|                                                                   |                                                                    |                                   |                      |                        |            |   |
|                                                                   |                                                                    |                                   |                      |                        |            |   |
|                                                                   |                                                                    |                                   |                      |                        |            |   |
|                                                                   |                                                                    |                                   |                      |                        |            |   |
|                                                                   |                                                                    |                                   |                      |                        |            |   |

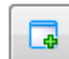

Tramite il bottone è possibile accedere alla [Gestione Tabella Tributi (manuali)] e procedere con il caricamento delle Causali Tributi e delle informazioni inerenti <Anno> <Comune> <Provincia> <Regione> <Imponibile Lordo> <Debito> <Credito> e <Ritenuta>.

| Gestione Tabella Tributi (ma | anuale)   |          |         |        |     |       |          |         |
|------------------------------|-----------|----------|---------|--------|-----|-------|----------|---------|
| Codice Tributo               | 4         | <b>P</b> |         |        |     |       |          |         |
| Anno                         | 0         |          |         |        |     |       |          |         |
| Comune                       |           |          |         |        |     |       |          |         |
| Provincia                    |           |          |         |        |     |       |          |         |
| Regione                      | 0         |          |         |        |     |       |          |         |
| mponibile Lordo              |           | (        | ),00+   |        |     |       |          |         |
| Debito                       |           | C        | ).00+ C | redito |     | 0,00+ | Ritenute | 0.0     |
|                              |           |          |         |        |     |       |          |         |
| Tipo Reddito                 | Fipologia |          | TFR     | D      | .I. | Dal   | AI       | Importo |
| lota                         | le        |          |         |        |     |       |          | 0,00+   |
|                              |           |          |         |        |     |       |          |         |
|                              |           |          |         |        |     |       |          |         |
|                              |           |          |         |        |     |       |          |         |
|                              |           |          |         |        |     |       |          |         |
|                              |           |          |         |        |     |       | Salva Co |         |

Tramite il bottone è possibile accedere alla [Gestione Tabella Periodi (manuali)] e procedere con il caricamento della sezione [Periodi di lavoro]. A seguito della compilazione di alcuni campi nella sezione [Ritenute Fiscali] saranno generati in automatico i relativi Codici Tributi (il dettaglio è consultabile nella sezione indicata).

#### Accumulatori

| Progre | ssivi Manuali                                                    |                                                                         |                          | Promemoria      |  |
|--------|------------------------------------------------------------------|-------------------------------------------------------------------------|--------------------------|-----------------|--|
| F      | Progr. (1)<br>CU Previdenziale (2)<br>Parametri Contributivi (2) | enute Fiscali @ Detrazioni @ Arretrati AAPP @<br>Tributi @ Accumulatori | TFR e Fondi │ @ Eventima | alattia 🖗 INAIL |  |
|        |                                                                  |                                                                         |                          |                 |  |
|        | Codice Accumulatore                                              | Descrizione Accumulatore                                                | Ore/Giorni               | Importo         |  |
|        |                                                                  |                                                                         |                          |                 |  |
|        |                                                                  |                                                                         |                          |                 |  |
|        |                                                                  |                                                                         |                          |                 |  |
|        |                                                                  |                                                                         |                          |                 |  |
|        |                                                                  |                                                                         |                          |                 |  |
|        |                                                                  |                                                                         |                          |                 |  |
|        |                                                                  |                                                                         |                          |                 |  |
|        |                                                                  |                                                                         |                          |                 |  |
|        |                                                                  |                                                                         |                          |                 |  |
|        |                                                                  |                                                                         |                          |                 |  |
|        |                                                                  |                                                                         |                          |                 |  |
|        |                                                                  |                                                                         |                          |                 |  |
|        |                                                                  |                                                                         |                          |                 |  |
|        |                                                                  |                                                                         |                          |                 |  |

Tramite il bottone **i** è possibile accedere alla [Gestione Accumulatori (manuali)] e procedere con il caricamento dei dati richiesti.

A seguito della compilazione di alcuni campi nelle sezioni [Ritenute Fiscali] e [TFR e Fondi] saranno generati in automatico i relativi Accumulatori (il dettaglio è consultabile nelle sezioni indicate).

# Progressivi Altra Azienda

La gestione dei Progressivi Altra Azienda è consigliata in caso di redditi corrisposti da altri soggetti e dei quali il dipendente ha chiesto di tenere conto nelle operazioni di conguaglio; oppure in presenza di corresponsione di "altre indennità" erogate da altri soggetti/enti.

| Prog | ressivi Altra Azienda                                                                                       |                                                                   | Promemoria                                |
|------|----------------------------------------------------------------------------------------------------|-------------------------------------------------------------------|-------------------------------------------|
|      | Progr. (                                                                                                    | Altra az.                                                         | Tipo/Causa CU 00 00                       |
|      | <ul> <li>Parametri Contributivi</li> <li>Tributi</li> <li>CU Previdenziale</li> <li>Ritenute Fis</li> </ul> | Accumulatori     Accumulatori     O Detrazioni     Arretrati AAPP | TFR e Fondi   @ Eventi malattia   @ INAIL |

- > Nel campo <Altra az.> indicare il codice <Altra az.>.
- Nel campo <Tipo> indicare la causa di spostamento dipendente Previsto nuovo help con l'esposizione dei campi <Tipo> e <Causa CU>

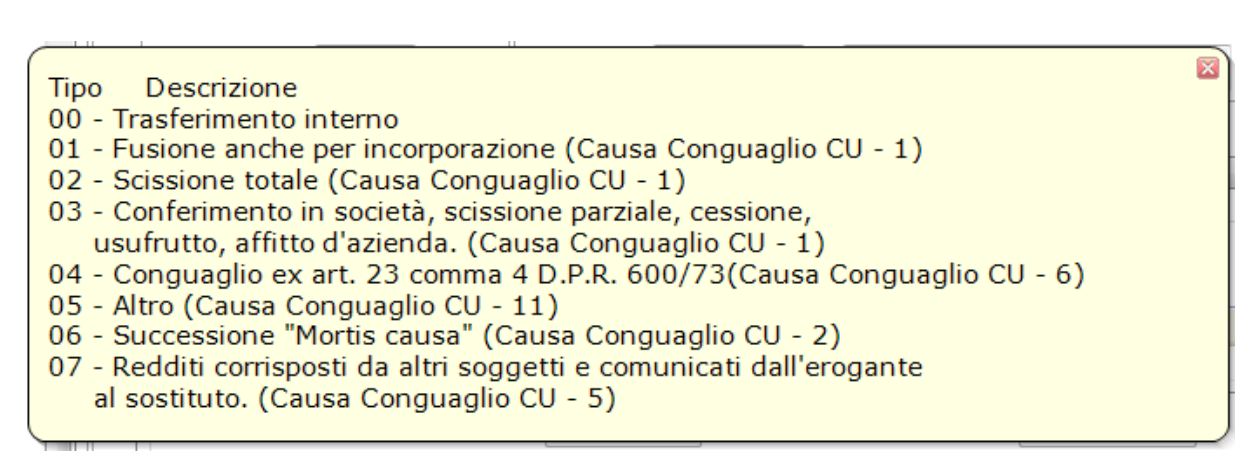

Nel campo <Causa CU> verrà indicato per il tipo di spostamento dipendente la relativa causa nella Certificazione Unica. Si ricorda che la procedura riconosce le indennità erogate dall'INPS e dall'INAIL tramite il codice fiscale/partiva IVA.

Previste le seguenti sezioni:

- **Y** Parametri contributivi
- 🔰 Tributi
- ↘ Accumulatori
- Ritenute Fiscali
- Detrazioni
- Arretrati AAPP
- TFR e Fondi
- Eventi malattia

Le videate, i controlli e gli automatismi non differiscono da quanto dettagliato nei Progressivi Manuali.

Si precisa che a differenza della [Gestione Progressivi Manuali] non sono valorizzabili le sezioni:

- Substant Sector Sector Sec
- INAIL

Inizio documento